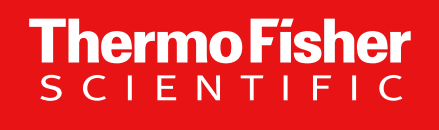

# Thermo Scientific Orbitrap Exploris 4.2 Instrument Control Software (OES 4.2 ICSW) –

# **Overview – Updated With Defect Fixes in SP**

November 2023

The world leader in serving science

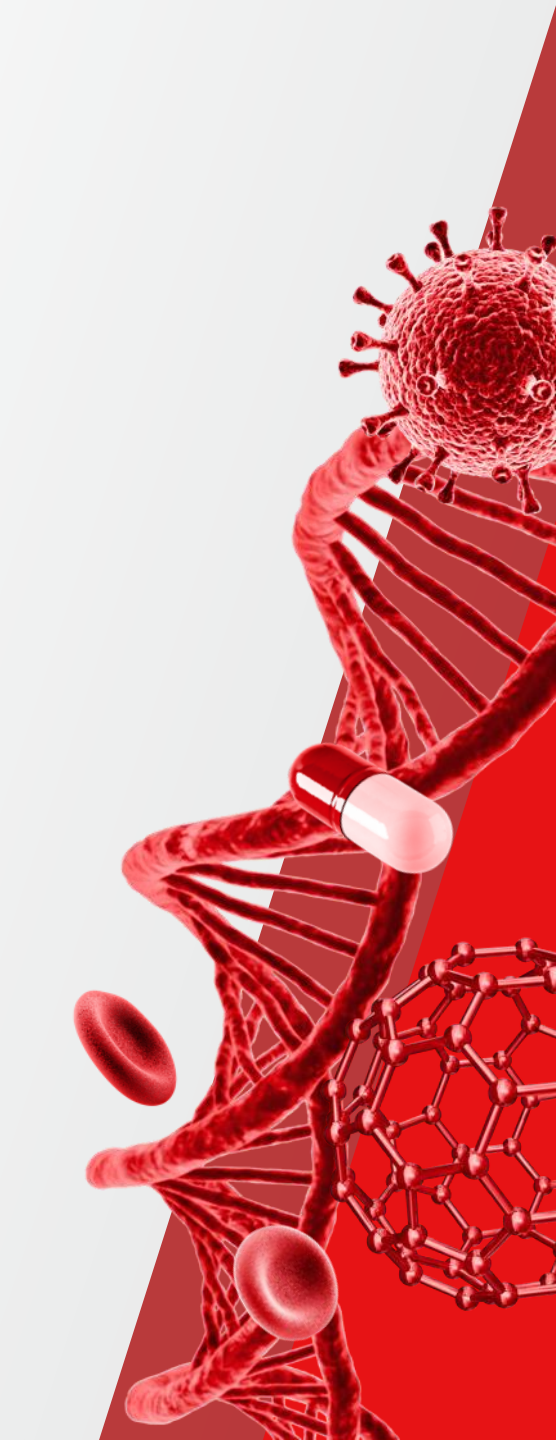

## Thermo Scientific Orbitrap Exploris MS Portfolio – <u>One</u> ICSW

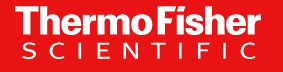

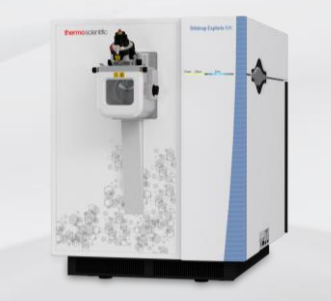

Thermo Scientific<sup>™</sup> Orbitrap Exploris<sup>™</sup> MX Mass Detector

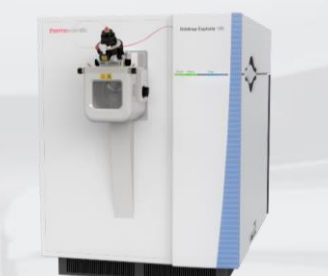

Thermo Scientific<sup>™</sup> Orbitrap Exploris<sup>™</sup> 120 Mass Spectrometer

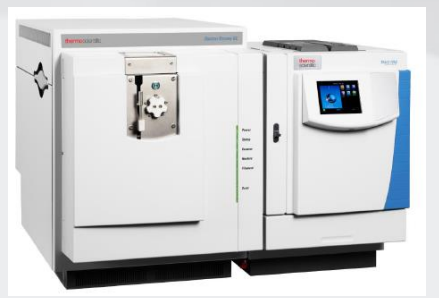

Thermo Scientific<sup>™</sup> Orbitrap Exploris<sup>™</sup> GC Mass Spectrometer

Thermo Scientific™ Orbitrap Exploris™ 240 Mass Spectrometer

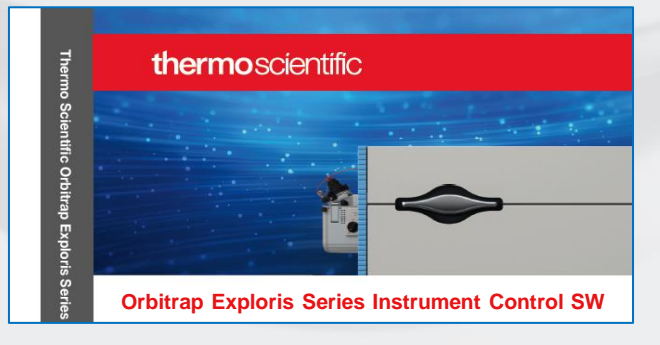

For Research Use Only. Not for use in diagnostic procedures.

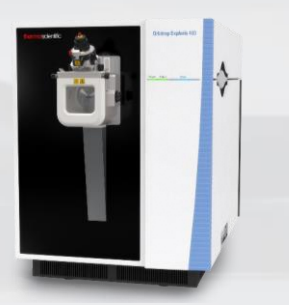

Thermo Scientific<sup>™</sup> Orbitrap Exploris<sup>™</sup> 480 Mass Spectrometer

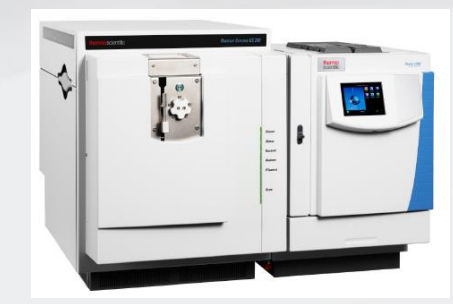

Thermo Scientific<sup>™</sup> Orbitrap Exploris<sup>™</sup> GC 240 Mass Spectrometer

# **Comparison of Orbitrap Exploris Portfolio**

|                                                                                                    | *                                                                                                    |                                                                                                    |                                                                                                    |                                                                                                    |  |  |  |  |  |
|----------------------------------------------------------------------------------------------------|----------------------------------------------------------------------------------------------------|----------------------------------------------------------------------------------------------------|----------------------------------------------------------------------------------------------------|----------------------------------------------------------------------------------------------------|--|--|--|--|--|
|                                                                                                    | Orbitrap Exploris MX                                                                                             | Orbitrap Exploris 120                                                                                                    | Orbitrap Exploris 240                                                                                                    | Orbitrap Exploris 480                                                                                                    |  |  |  |  |  |
| Max Resolution (FWHM) @ m/z 200                                                                                | 180,000                                                                                                    | 120,000                                                                                                    | 240,000                                                                                                    | 480,000                                                                                                    |  |  |  |  |  |
| Mass range                                                                                                    | 40 – 3,000 (8,000 *)                                                                                             | 40 – 3,000                                                                                                    | 40 - 6,00                                                                                                    | 00 (8,000 *)                                                                                                    |  |  |  |  |  |
| Precursor ion selection                                                                                        | n/a                                                                                                    |                                                                                                    | ≤ 2,500                                                                                                    |                                                                                                    |  |  |  |  |  |
| Sensitivity                                                                                                    |                                                                                                    | S/N 250 @ 20                                                                                                    | 0 fg reserpine (tSIM)                                                                                                    | S/N 150 @ 50 fg reserpine (tSIM)                                                                                                    |  |  |  |  |  |
| MSMS scan rate (Hz)                                                                                            | 22 Hz (Full Scan)                                                                                                |                                                                                                    | 22 Hz                                                                                                    | 40 Hz                                                                                                    |  |  |  |  |  |
| Mass accuracy - external                                                                                       |                                                                                                    | < 3 ppm RMS drift over 24 hours                                                                                                    |                                                                                                    |                                                                                                    |  |  |  |  |  |
| Mass accuracy w/ EASY-IC - internal                                                                            |                                                                                                    |                                                                                                    | < 1 ppm over 5 days                                                                                                    |                                                                                                    |  |  |  |  |  |
| Spectral multiplexing                                                                                          | n/a                                                                                                    | 20                                                                                                    |                                                                                                    |                                                                                                    |  |  |  |  |  |
| Polarity switching<br>* : one cycle equals<br>(pos./switch/neg./switch)                                        | 60 k Full Scan* < 700 ms<br>(equals > 1.4 Hz)                                                                    | 60 k Full Scan* < 700 ms (equals > 1.4 Hz)<br>60 k tSIM Scan* < 600 ms (equals > 1.6 Hz)                                                                                                    |                                                                                                    |                                                                                                    |  |  |  |  |  |
| Calibration                                                                                                    |                                                                                                    | One-click calibration with FlexMix and dedicated calibration probe -<br>with <b>harmonization and improved user experience across all TNG platforms</b> (TSQs, Hybrids, Tribrids)                                                      |                                                                                                    |                                                                                                    |  |  |  |  |  |
| <b>One-Point Mass Calibration</b>                                                                              |                                                                                                    | One-Point (Self) Mass Ca                                                                                                    | libration achieves < 3 ppm RMS drift over at least 4 we                                                                                                    | eks                                                                                                    |  |  |  |  |  |
| Scan modes<br>Full MS<br>AIF<br>t-SIM<br>DIA<br>MS2<br>combinable within in one single<br>experiment, such as: | • Full Scan<br>In addition, multiple<br>experiments can be<br>created combining various<br>Full Scan experiments | <ul> <li>Full Scan ddMS2 (Top1-4)</li> <li>tSIM (targeted mass list) ddMS2 (Top1-4)</li> <li>Full Scan ddMS2 (targeted list) (Top1-4)</li> </ul> In addition, up to 5 experiments can be created combining the above listed scan types | <ul> <li>Full Scan ddMS2 (topN)</li> <li>Full Scan ddSIM</li> <li>tSIM (targeted mass list) ddMS2</li> <li>Full Scan ddMS2 (targeted mass list)</li> <li>With options for <ul> <li>'Number of Scans' (= TopN)</li> <li>'Cycle Time'</li> </ul> </li> <li>In addition, multiple experiments can be created combining the above listed scan types</li> </ul> | <ul> <li>Full Scan ddMS2 (topN)</li> <li>Full Scan ddSIM</li> <li>tSIM (targeted mass list) ddMS2</li> <li>Full Scan ddMS2 (targeted mass list)</li> <li>With options for <ul> <li>'Number of Scans' (= TopN)</li> <li>'Cycle Time'</li> <li>'Scans per Outcome' (branching)</li> </ul> </li> <li>In addition, multiple experiments can be created combining the above listed scan types</li> </ul> |  |  |  |  |  |
|                                                                                                    |                                                                                                    |                                                                                                    | AcquireX, APD, AcquireX AB                                                                                                    |                                                                                                    |  |  |  |  |  |
| Advanced acquisitions                                                                                          | APD                                                                                                    | AcquireX (chargeable option)                                                                                                    | TMT @ 45k resolution setting                                                                                                    | <ul> <li>16 msec transient (7,500 min resolution)</li> <li>System Templates supporting BoxCar and<br/>SureQuant approaches</li> <li>TurboTMT with TMT reagents up to 18-plex</li> </ul>                                                                                                    |  |  |  |  |  |

**Thermo Fisher** 

## **Software Release**

**Flexera** Orbitrap Exploris Series ICSW 4.2 SP4 is available to customers using Flexera software distribution site.

Customers new to the Flexera site should use the following link: https://thermo.flexnetoperations.com/control/thmo/RegisterMemberToAccount

After setting up an account, customers can access the site using the following link: <u>https://thermo.flexnetoperations.com/control/thmo/login</u>

In the 'Product List' page, find 'Instrument – Orbitrap Exploris Series' and identify Orbitrap Exploris Series 4.2 SP4 in the subfolder.

| Software & Services<br>Product List<br>Product Search<br>Order History<br>Search Line Items<br>Files Not Downloadd<br>Product Search Series 4.2<br>Product Series 4.2 | <u>vnload Help</u> |
|----------------------------------------------------------------------------------------------------|--------------------|
| Recent Files<br>Recent Files<br>Recent Emails<br>Licensing<br>Search Licenses                                                                                         | s website          |
| Offline Activation<br>Download Activation                                                                                                    | 2 Files            |
| Codes + File Description + File Size + File Name                                                                                                    | *                  |
| Account Members 1.7 GB     Exploris Series 4.2 iso                                                                                                    |                    |
| Join Account<br>Change Password<br>Email Preferences<br>Download Schedol Elloc                                                                                        |                    |
| Product Preferences Download Preferences Vour Profile                                                                                                    |                    |
| Information                                                                                                    |                    |
| FAQs                                                                                                    |                    |
| ESDM User Manual<br>Support                                                                                                    |                    |
| Sessions                                                                                                    |                    |
| Switch Account                                                                                                    |                    |
| Logout                                                                                                    |                    |

## **Software Release**

#### Thermofisher.com & AnalyteGuru

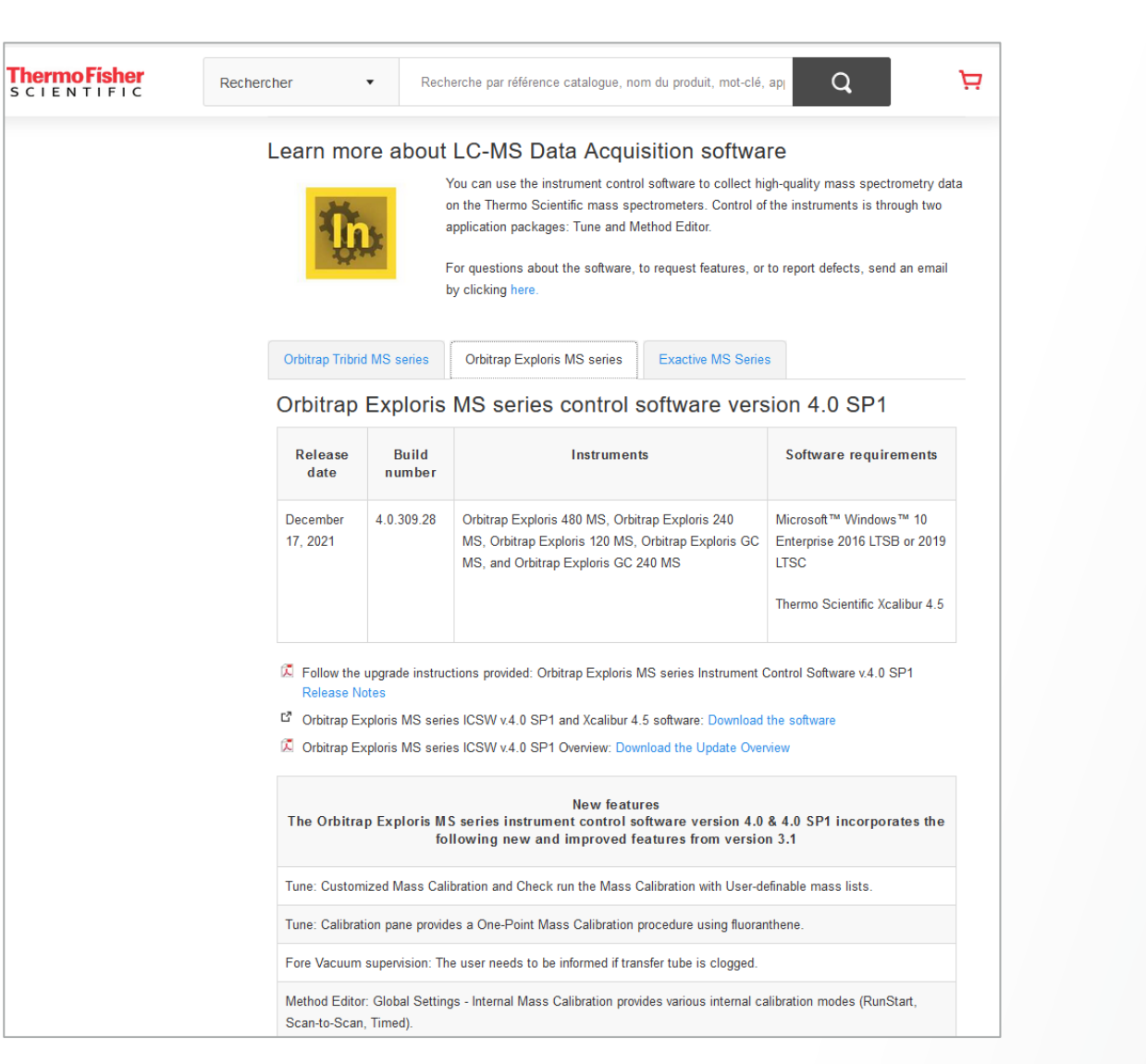

#### Updates: <u>AnalyteGuru.com</u>

To receive focused updates, subscribe to the pertinent labels (e.g., *Orbitrap Exploris MS Instrument Control Software*)

 AnalyteGuru > Knowledgebase > Scientific Library > Download Orbitrap Exploris Series Instrument Contr...

 Download Orbitrap Exploris Series Instrument Control software 4.0 SP1 here

 Image: Comparison of the comparison of the comparison of

- Information: <u>Thermofisher.com</u>
  - Software information 
     Known Issues
  - Links for download
  - New Features
- Discovered issues
- Fixed Defects

## **Release Notes**

## Thermo Fisher

#### Thermo Scientific Orbitrap Exploris Series 4.2 SP4 Instrument Control Software Release Notes

This document lists installation notes, new features and improvements regarding the Thermo Scientific™ Orbitrap Exploris™ Series 4.2 SP4 Instrument Control Software release. For information regarding the installation, features, functionality, and use of this product, refer to the following sources of information:

- Orbitrap Exploris Series Operating Manual
- Orbitrap Exploris GC and Orbitrap Exploris GC 240 Operating Manual

| Version | Version No. | Orbitrap Exploris 480 | Orbitrap Exploris 240 | Orbitrap Exploris 120 | Orbitrap Exploris GC | Orbitrap Exploris GC 240 | Orbitrap Exploris MX |
|---------|-------------|-----------------------|-----------------------|-----------------------|----------------------|--------------------------|----------------------|
| 1.0     | 1.0.77.7    | ~                     | —                     | —                     | —                    | —                        | —                    |
| 1.1     | 1.1.117.22  | ✓                     | _                     | —                     | —                    | —                        | —                    |
| 1.1 SP1 | 1.1.117.26  | ✓                     | _                     | _                     |                      | _                        | _                    |
| 2.0     | 2.0.182.18  | ✓                     | ✓                     | ✓                     | _                    | —                        | _                    |
| 2.0 SP1 | 2.0.182.25  | ✓                     | ✓                     | ✓                     | _                    | —                        | _                    |
| 2.0 SP2 | 2.0.182.35  | ✓                     | ✓                     | ✓                     | _                    | _                        | _                    |
| 3.0     | 3.0.261.13  | ✓                     | ✓                     | ✓                     | ✓                    | ✓                        | _                    |
| 3.1     | 3.1.279.9   | ✓                     | ✓                     | ✓                     | ~                    | ✓                        | _                    |
| 4.0     | 4.0.309.27  | ✓                     | ✓                     | ✓                     | ✓                    | ✓                        | ✓                    |
| 4.0 SP1 | 4.0.309.28  | ✓                     | ✓                     | ✓                     | ~                    | ✓                        | ✓                    |
| 4.1     | 4.1.335.19  | ✓                     | ✓                     | ✓                     | ~                    | ✓                        | ✓                    |
| 4.2     | 4.2.362.16  | ✓                     | ✓                     | ✓                     | ~                    | ✓                        | ✓                    |
| 4.2 SP1 | 4.2.362.21  | ✓                     | ✓                     | ✓                     | ✓                    | ✓                        | ✓                    |
| 4.2 SP2 | 4.2.362.26  | ✓                     | ✓                     | ✓                     | ✓                    | ✓                        | ✓                    |
| 4.2 SP3 | 4.2.362.36  | ✓                     | ✓                     | ✓                     | ✓                    | ✓                        | ✓                    |
| 4.2 SP4 | 4.2.362.42  | ✓                     | ✓                     | ✓                     | ✓                    | ✓                        | ✓                    |

Source: Release Notes for OES 4.2 SP4 ICSW

## **System Requirements**

#### Thermo Scientific Orbitrap Exploris Series 4.2 SP4 Instrument Control Software Release Notes

#### Installation Notes

Supported Target Systems

Thermo Scientific Orbitrap Exploris 120 mass spectrometer

Thermo Scientific Orbitrap Exploris 240 mass spectrometer

Thermo Scientific Orbitrap Exploris 480 mass spectrometer

Thermo Scientific Orbitrap Exploris MX mass spectrometer

Thermo Scientific Orbitrap Exploris GC mass spectrometer

Thermo Scientific Orbitrap Exploris GC 240 mass spectrometer

System<br/>RequirementsThe minimum hardware and software configurations required for the Orbitrap Exploris Series 4.2 SP4<br/>Instrument Control Software operation are as follows:

|   | System                        | Requirements                                                                                                    |  |  |  |  |  |  |  |  |
|---|-------------------------------|----------------------------------------------------------------------------------------------------|--|--|--|--|--|--|--|--|
|   | PC                            | 3.0 GHz Quad Core Intel <sup>™</sup> Processor                                                                                |  |  |  |  |  |  |  |  |
|   |                               | 512 GB SSD Hard Drive                                                                                                    |  |  |  |  |  |  |  |  |
|   |                               | Display Monitor Resolution of 1920 × 1080                                                                                     |  |  |  |  |  |  |  |  |
| _ |                               | Two Network Interface Cards (NIC), 1000 MBit/s                                                                                |  |  |  |  |  |  |  |  |
| ſ | Software                      | Microsoft <sup>™</sup> Windows <sup>™</sup> 10 Enterprise 2016 LTSB, 2019 LTSC or 2021 LTSC<br>Thermo Scientific Xcalibur 4.7 |  |  |  |  |  |  |  |  |
| l | <b>Tip</b> The Orbitrap Explo | ris Series 4.2 SP4 Instrument Control Software was only tested within the delivered                                           |  |  |  |  |  |  |  |  |

Note: Xcalibur 4.7 software applies Foundation 3.1 SP9.

## List of New Features and Improvements in OES 4.2 ICSW

#### **New Features**

#### General

- Operating Manual, Pre-Installation Requirements Guide, and Software manuals are updated
- AcquireX support is provided for peptide mapping (AcquireX Ab) with OE 240 and OE 480
- Scheduled one-point mass calibration (via Tune Preferences)
- Additional resolution settings are accessible for OE 240 and OE 480 (11.25k, 22.5k, and 90k) in Tune and Method Editor

#### Tune

- OE GC: Tune Calibration pane provides a Manual Calibration panel
- OE GC: Method Editor provides a "Run Start Mass Calibration" template in system template

#### **Method Editor**

- New management of tables in DIA scan
- New table format is available for SIM scan. SIM with multiple broad scan ranges is provided for OE 120, 240 and GC
- Options are provided to select the order with which precursors are selected for data-dependent scans
- TMT 18-plex is supported by TurboTMT on OE 480
- New option "Auto-Extended" is provided for MS2 Scan Range Mode (Small Molecule Application Mode)

#### 8 Note: It is recommended upgrading the system to benefit from these improvements

#### Improvements (selection)

Tune and Method Editor : Optimized default ESI/HESI gas flow settings for OE 120, 240, and MX

**Tune Diagnostics** : FlexMix Spray Optimization (neg+pos) applies Source Gases independent from polarity

#### Tune

- Calibration pane enables One-Point Mass and Customized Mass procedures which are compatible with FAIMS attached
- Source gas and temperature are set independently from polarity
- OE GC: Tune and ion source optimization reports contain a leak check history plot, filament current and emission current plots, and an emission current set value plot
- Calibration Status panel: reworked the update of Recommended Calibration dates depending on the procedure outcome
- Calibration Status panel: clarified display of Last Successful Calibration to 'Outdated' after Venting and Bake-out

Method Editor : User experience is enhanced when changing "Max. number of multiplexed ions"

Method Execution : Spray Voltage stays "On" during the execution of Run Start EASY IC

- **General** : The Orbitrap Exploris Series 4.2 Installer updates the MongoDB from version 4.0.6 to version 4.0.28
- Note: MongoDB needs to be uninstalled manually when downgrading from version 4.2 to an older version. The ISO image contains a MongoDB uninstaller.

Source: Release Notes for OES 4.2 SP4 ICSW

## Resolved Issues in OES 4.2 SP1, SP2, SP3, and SP4

#### • Resolved Issues between OES 4.2 and OES 4.2 SP1

- Method execution Full Scan DDA with Targeted Mass Filter with CE per compound and Fixed/Stepped Collision Energies (CEs) in the
  properties pane of the MS2: fixed CEs in the Targeted Mass Filter are erroneously executed as stepped CEs
- Method transfer: Cannot open certain older methods with Orbitrap Exploris Series 4.2 ICSW index out of range error message
- Orbitrap Exploris GC: License Error with 60k GCHCD license prevents running methods
- Orbitrap Exploris GC: Method Editor: Corrected acquisition delay tooltip in Global Settings
- Orbitrap Exploris GC: Method Editor: Factor 10x UI recommendation rule is erroneously applied to all GC System Templates
- Orbitrap Exploris GC: Method Editor: Restore Default context menu does not work for parameters under Ion Source Properties
- Full Scan acquisition with Mild Trapping option (Small Molecule Application Mode) leads to signal drop in positive mode

#### Resolved Issues between OES 4.2 SP1 and OES 4.2 SP2

- System Calibration: C-Trap RF frequency calibration selects a frequency outside the optimum
- System Calibration: Exploris GC: C-trap RF Amplitude Min. Calibration failed with SW failure during run time
- Tune Status pane: Improved Turbo Pump readback robustness

## Resolved Issues in OES 4.2 SP1, SP2, SP3, and SP4

#### Resolved Issues between OES 4.2 SP2 and OES 4.2 SP3

- FAIMS Cooling Gas flow jumps to 20 L/min
- System Calibration: During Quad DC offset calibration, one point is sometimes too far off
- System Calibration: Quad isolation shape m/z 1034 iso 500 is not always detected
- System Calibration: Quad RF DDS frequency does not get set always on instrument boot

#### Resolved Issues between OES 4.2 SP3 and OES 4.2 SP4

- Software upgrade to version > 4.2 SP2 may result in a severe issue with loss of instrument configuration
- After software upgrade from version 4.2 to a newer version, Tune displays obsolete warning alerts ([SSPI Link] Reconnect during run-time) after firmware has been updated

## **Setting up Mass Self-Calibration**

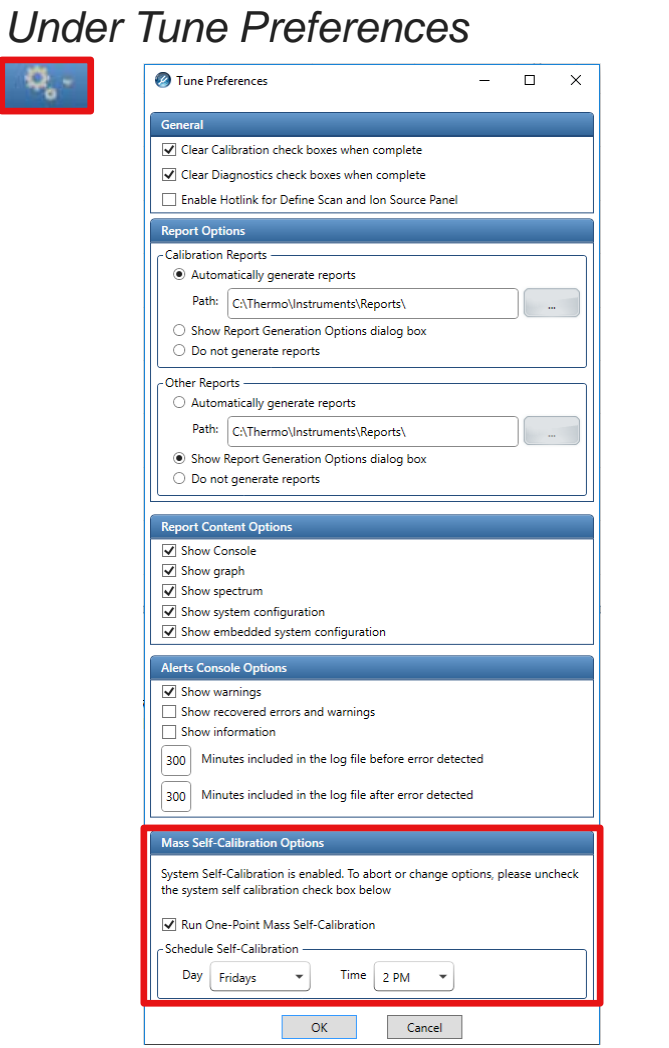

- 'One-Point Mass Self-Calibration' Procedure calibrates positive and negative ion mode - <u>Unattended</u>
- Fluoranthene from the EASY-IC source is used for the 'One-Point Mass' calibration procedure
- Infusion of FlexMix solution is not needed
- Running the 'One-Point Mass Self-Calibration' procedure updates the master calibration file. Its updated content is applied to upcoming scans and raw data files without further user interaction. The *Recommended Calibration* date (and color indicator) is updated accordingly.

# Mass Self-Calibration Options System Self-Calibration is enabled. To abort or change options, please uncheck the system self calibration check box below Image: The system self-Calibration Schedule Self-Calibration Day Fridays Time 2 PM

#### Mass Self – Calibration Options

 'Run One-Point Mass Self-Calibration' can be activated

Thermo Fisher

Day and time for Self-Calibration is defined

#### **Self-Calibration Pre-Conditions**

- Self-Calibration procedure is pursued only if
  - The instrument is in standby or scanning ("On")
  - 'Run One-Point Mass Self-Calibration' can be activated in Tune Preferences
- Self-Calibration procedure is deferred and subsequently run if
  - There is an acquisition in progress (acquisition sequence or tune recording) at the time of scheduled Self-Calibration
  - Acquisition queue gets empty within the next 24 hours of scheduled Self-Calibration (check every 5 min)
- Self-Calibration is executed when MS is controlled under Xcalibur or Chromeleon

## ermo Físher

## **Self-Calibration Procedure**

- 5-min delay Self-Check preparation
  - Notification is displayed in Tune bottom panel that Self-Check is about to start; text is updated every minute

🖉 Self-Calibration will start automatically in 5 minutes at 03:00 PM. Please go to the calibration panel to initiate now or abort.

- 'Start Self-Calibration' / 'Abort Self-Calibration' buttons displayed and 'Start' button in calibration panel disabled
- Self-Calibration execution

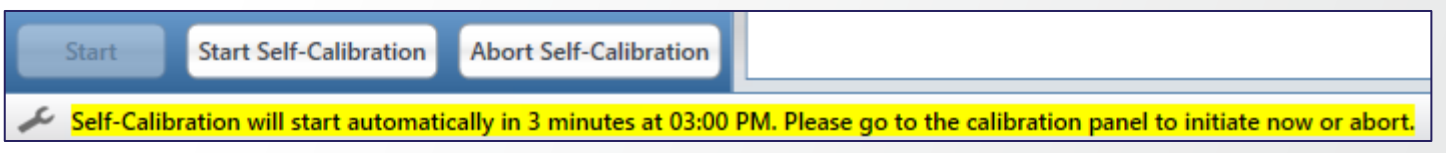

- Started after 5-min preparation has elapsed
- Instrument is switched to 'On' if currently in standby
- During preparation, calibration UI is disabled
- During Self-Calibration execution
  - Tune operations are disabled, procedure can be aborted by pressing relevant button (aborted Self-Calibration not run until next scheduled calibration)
  - Self-Calibration running status is displayed (progress bar, notification panel)

#### **After Completion of Self-Calibration**

• PDF report is generated

| Self-Calibration Report thermoscientific              |             |       |                   |                         |  |  |  |  |  |  |  |
|-------------------------------------------------------|-------------|-------|-------------------|-------------------------|--|--|--|--|--|--|--|
| Date & Time Wednesday, October 5, 2022 09:15:01 AM    |             |       |                   |                         |  |  |  |  |  |  |  |
| Instrument Model Orbitrap Exploris 240                |             |       |                   |                         |  |  |  |  |  |  |  |
| Instrument Serial MM10003C                            |             |       |                   |                         |  |  |  |  |  |  |  |
| Software Version 4.2.357.0                            |             |       |                   |                         |  |  |  |  |  |  |  |
| Name Result Comment                                   |             |       |                   |                         |  |  |  |  |  |  |  |
| OnePointMass Calibration (positive and neg            | ative Mode) |       | Passed            |                         |  |  |  |  |  |  |  |
| OnePointMass Calibration (positive and negative Mode) |             |       |                   |                         |  |  |  |  |  |  |  |
| Type – – – Calibration                                |             |       |                   |                         |  |  |  |  |  |  |  |
| ICS Mass Calibration passed. System Configuration     |             |       |                   |                         |  |  |  |  |  |  |  |
| Name                                                  |             | Value |                   |                         |  |  |  |  |  |  |  |
| Ion Source Type                                       |             |       | ESI               |                         |  |  |  |  |  |  |  |
| Internal Calibration (EASY-IC) Source                 |             |       | enabled           |                         |  |  |  |  |  |  |  |
| Options                                               |             |       | EASY-IC, BioPharm | EASY-IC, BioPharma      |  |  |  |  |  |  |  |
| Embedded System Information                           |             |       |                   |                         |  |  |  |  |  |  |  |
| Label                                                 |             |       | Version           |                         |  |  |  |  |  |  |  |
| Instrument Embedded Software                          |             |       | 4.2.316.0         |                         |  |  |  |  |  |  |  |
| Instrument Hardware Hash                              |             |       | c9463e6c4c2a18724 | 14bd80b2d74da4e4f5c724a |  |  |  |  |  |  |  |

• Notification in Tune bottom panel and notification area of calibration tab

| • | Calibration                 |                  |
|---|-----------------------------|------------------|
|   | Mode                        | Calibrate •      |
|   | Polarity                    | Positive •       |
|   | Туре                        | One-Point Mass 🔹 |
|   | Starting Self-Calibration   |                  |
|   | One-Point Mass is finished. |                  |
|   |                             |                  |
|   |                             |                  |
|   | 000                         |                  |
|   | Passed                      |                  |

For a good and reliable mass accuracy/stability:

- Run experiments with RunStart EASY-IC
- Schedule unattended self-calibration: daily
- Run a system calibration once per month

| Internal Mass Calibr           | ation                                                                  | EASY-IC™      | • |  |  |  |  |  |  |  |  |  |
|--------------------------------|------------------------------------------------------------------------|---------------|---|--|--|--|--|--|--|--|--|--|
| Mode                           |                                                                        | Run Start     | • |  |  |  |  |  |  |  |  |  |
| Mass Self-Calibration O        | Mass Self-Calibration Options                                          |               |   |  |  |  |  |  |  |  |  |  |
| System Self-Calibration is     | System Self-Calibration is enabled. To abort or change options, please |               |   |  |  |  |  |  |  |  |  |  |
| Run One-Point Mass             | Uncheck the system self calibration check box below                    |               |   |  |  |  |  |  |  |  |  |  |
| Schedule Self-Calibratio       | Schedule Self-Calibration                                              |               |   |  |  |  |  |  |  |  |  |  |
| Day Daily                      | Day Daily                                                              |               |   |  |  |  |  |  |  |  |  |  |
| System                         |                                                                        |               |   |  |  |  |  |  |  |  |  |  |
| <ul> <li>Recommende</li> </ul> | d Calibration:                                                         | 11/19/2022    |   |  |  |  |  |  |  |  |  |  |
| Last Successfu                 | Last Successful Calibration: 10/20/2022                                |               |   |  |  |  |  |  |  |  |  |  |
| -                              | ▼ Calibration                                                          |               |   |  |  |  |  |  |  |  |  |  |
| Mode                           |                                                                        | Calibrate     | • |  |  |  |  |  |  |  |  |  |
| Polarity                       |                                                                        | Positive      | • |  |  |  |  |  |  |  |  |  |
| Туре                           |                                                                        | Mass & System | • |  |  |  |  |  |  |  |  |  |

## **AcquireX Data Acquisition Workflow Enhancements**

#### **New Features**

- New intelligent data acquisition workflow for Biopharma applications: AcquireX Ab
  - Available with Xcalibur 4.6 in Peptide Application Mode of Orbitrap Exploris 240 and 480 MS systems
  - One AcquireX Ab workflow: Custom Workflow

- New AcquireX workflow for Small Molecule applications: Custom Workflow
  - Available with Xcalibur 4.6 in Small Molecule Application Mode of Orbitrap Exploris 240 and 480 MS systems (chargeable option for Orbitrap Exploris 120)
  - Custom Workflow replaces Advanced Deep Scan Workflow

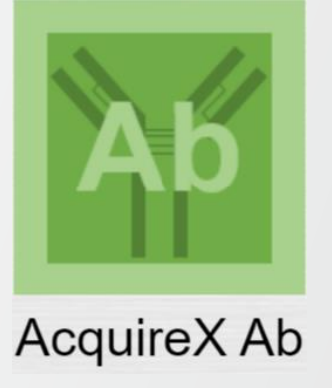

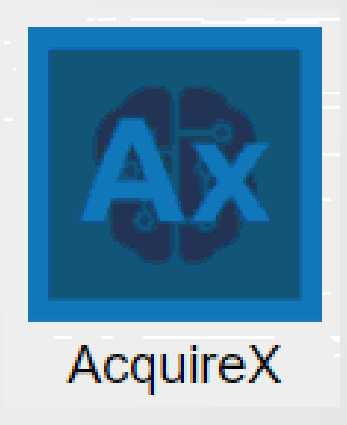

# New AcquireX Ab Workflow for Peptide Mapping

## **New Features in Method Editor**

|                       | Global Parameters  | Scan Parameters  | Summa       | ary                                                  |                  |                  |
|-----------------------|--------------------|------------------|-------------|------------------------------------------------------|------------------|------------------|
|                       | Method Timeline    | Experiment ACTIO | NS 🗸        | Settings                                             |                  |                  |
| Application Mode      | 1                  | 30 40 50<br>MS   |             | Infusion Mode                                        | Liquid Chron     | natography       |
| Peptide 🔻             |                    |                  |             | Expected LC Peak Width (s)                           | 10               |                  |
| Method Duration (min) |                    |                  |             | Advanced Peak Determination                          | n 🔽              |                  |
| 60                    |                    |                  |             | Default Charge State                                 | 2                |                  |
|                       |                    |                  |             | Enable Xcalibur AcquireX Ab                          |                  |                  |
|                       |                    |                  | Q           | method modifications                                 |                  |                  |
|                       |                    |                  | Ð           | Internal Mass Calibration                            | Off              |                  |
|                       | Experiment #1      | 0-60 CLEAR       | Ì           |                                                      |                  | 4                |
|                       |                    |                  | Targeter    | Mass Properties                                      |                  |                  |
| Precursor Fit         |                    | _                | largetee    | i mass i roperties                                   |                  |                  |
|                       | Full S             | can              |             | MASS I                                               | IST              |                  |
| Charge State          | Targeter           | Mass             | Mas         | is List Type                                         | m/z              | *                |
| Dynamic Exclusion     |                    | 20<br>scans      | Tim         | e Mode                                               | Start/End Time   | •                |
|                       | Targetec<br>Exclus | sion             | Inclu       | ude Intensity Threshold                              | ~                |                  |
| Targeted Inclusion >  | ddM                | s <sup>2</sup>   | Add<br>by X | Mass List Targets Determined<br>(calibur AcquireX Ab | $\checkmark$     |                  |
| Targeted Exclusion 🕨  |                    |                  |             |                                                      |                  | 6                |
|                       |                    |                  |             | ADD C                                                |                  | C EXPORT         |
| Apex Detection        |                    |                  | Co          | mpound m/z t start (min)                             | t stop (min) Int | ensity Threshold |
| Isotope Exclusion     |                    | <b>BOB</b>       | ▶ 1 MR      | FA 524.265 0                                         | 60 0.0           | 90               |
|                       |                    |                  |             | 000                                                  |                  |                  |
|                       |                    |                  |             |                                                      |                  |                  |

AcquireX Ab workflows introduced with Xcalibur 4.6

**Thermo Fi** 

- AcquireX Ab available in Peptide Application Mode
- Controls implemented in
  - Global Settings
  - Targeted Mass and Targeted Mass Exclusion filters
- Constraints
  - Time Mode = Start/End Time
  - Include Intensity Threshold = TruePrecursor Mass Range
  - Mass List Type = m/z OR m/z & z

| <u> </u> |                                | 1                               | MASS LIST         |              |      |               |    |  |  |
|----------|--------------------------------|---------------------------------|-------------------|--------------|------|---------------|----|--|--|
|          | Mass List Typ                  | e                               | ľ                 | m/z & z      |      |               | •  |  |  |
|          | Time Mode                      |                                 | -                 | Start/End 1  | Time |               | •  |  |  |
|          | Include Inten                  | sity Threshold                  | $\checkmark$      | $\checkmark$ |      |               |    |  |  |
| I        | Add Mass List<br>by Xcalibur A | : Targets Determi<br>cquireX Ab | <sup>ned</sup> 🗹  | 9            |      |               |    |  |  |
|          |                                | $\Lambda$                       |                   |              |      |               | C  |  |  |
|          |                                |                                 |                   |              | ІМРО |               | c  |  |  |
| _        |                                | Α                               | DD <b>- O</b>   D |              |      |               |    |  |  |
|          | Compound                       | Formula                         | Adduct            | m/z          | z    | t start (min) | ts |  |  |

## **Small molecules**

- Advanced Deep Scan has been replaced by Custom Workflows
  - Allows for the use of multiple groups in a single workflow
  - Reuse and combine inclusion and exclusion lists from previous groups
  - Reminder: option to use new component detection from Thermo Scientific™ Compound Discoverer™ software

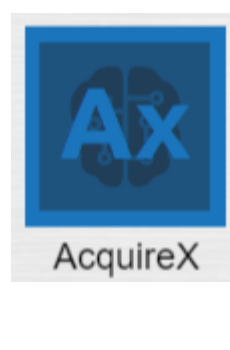

| <ul> <li>Create workflows specific to your requirement</li> <li>What Xcalibur Does: <ul> <li>Generates an inclusion or exclusion list by combining up to 5 injections per group</li> <li>Provides options to reuse inclusion and exclusion lists from previous groups</li> <li>Incorporates various experiment types in a single experiment</li> </ul> </li> </ul> |                                                                                                    | MS OT<br>Targeted Mass<br>Desired<br>Targeted Mass<br>Custom WORKFLOWS                                                                             |
|----------------------------------------------------------------------------------------------------|----------------------------------------------------------------------------------------------------|----------------------------------------------------------------------------------------------------|
| <ul> <li>What Xcalibur Does:</li> <li>Generates an inclusion or exclusion list by combining up to 5 injections per group</li> <li>Provides options to reuse inclusion and exclusion lists from previous groups</li> <li>Incorporates various experiment types in a single experiment</li> </ul>                                                                    | Create workflows spe                                                                                                    | ecific to your requirement                                                                                                    |
| <ul> <li>Generates an inclusion or exclusion list by combining up to 5 injections per group</li> <li>Provides options to reuse inclusion and exclusion lists from previous groups</li> <li>Incorporates various experiment types in a single experiment</li> </ul>                                                                                                 | What Xcalibur Does:                                                                                                    |                                                                                                    |
|                                                                                                    | <ul> <li>Generates an incl<br/>injections per gro</li> <li>Provides options<br/>previous groups</li> <li>Incorporates varie</li> </ul> | lusion or exclusion list by combining up to 5<br>hup<br>to reuse inclusion and exclusion lists from<br>ous experiment types in a single experiment |
|                                                                                                    |                                                                                                    | SELECT                                                                                                    |

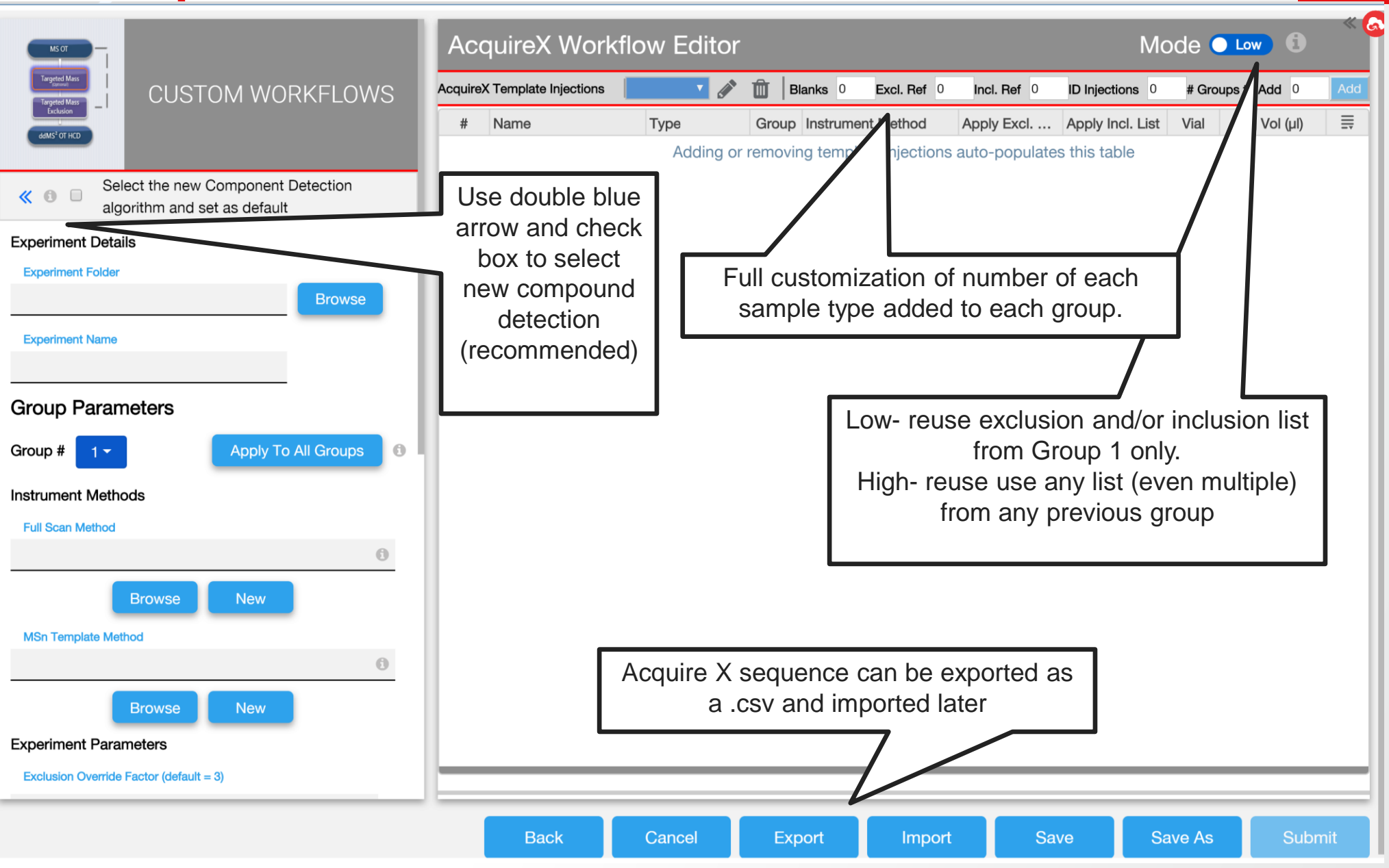

Thermo Fisher

11

|                           |           | Acc                          | quireX Work     |                                        | Mode High O |                   |             |                  |                     |                       |                                      |             |  |  |  |  |
|---------------------------|-----------|------------------------------|-----------------|----------------------------------------|-------------|-------------------|-------------|------------------|---------------------|-----------------------|--------------------------------------|-------------|--|--|--|--|
|                           |           | AcquireX Template Injections |                 | AcquireX Template Injections Group 2 🔻 |             | Group 2 🔻 💉       | 🛍 🛛 Blan    | ks 2 Excl. Ref 1 | Incl. Ref 0         | ID Ir                 | D Injections 4 # Groups to Add 1 Add |             |  |  |  |  |
|                           |           | #                            | Name            | Туре                                   | Group       | Instrument Method | Apply Excl. | List             | Apply Incl. List    | Vial                  | Inj Vol (µl)                         |             |  |  |  |  |
|                           |           | 1                            | Blank_01        | Blank                                  | 1           | Instrument Method |             | ſ                | Dight slight slight | D.A.4                 | 10.00 <i>µl</i>                      |             |  |  |  |  |
| Group 1<br>"Deep<br>Scan" |           | 2                            | ExclusionRef_01 | Exclusion                              | 1           | Instrument Method |             |                  | down, insert injec  | for copy<br>tion, and | ↑ Insert Inj Abo                     | ve          |  |  |  |  |
|                           |           | 3                            | Sample_01       | Inclusion                              | 1           | Instrument Method |             |                  | undo                |                       |                                      | 0W          |  |  |  |  |
|                           |           | 4                            | ID_01           | ld                                     | 1           | Instrument Method | [1]         | T                | [1] •               | R:A1                  | Dundo                                |             |  |  |  |  |
|                           |           | 5                            | ID_02           | ld                                     | 1           | Instrument Method |             |                  |                     | R:A1                  | Display Com                          | ment Column |  |  |  |  |
|                           |           | 6                            | ID_03           | ld                                     | 1           | Instrument Method |             |                  |                     | R:A1                  | Apply Name                           | Extension   |  |  |  |  |
|                           |           | 7                            | Blank_01        | Blank                                  | 2           | Instrument Method | In H        | High m           | node- Option to     | R:A1                  | 10.00 <i>µl</i>                      |             |  |  |  |  |
|                           |           | 8                            | Blank_02        | Blank                                  | 2           | Instrument Method |             | grou             | ip 1 and 2          | R:A1                  | 10.00 <i>µl</i>                      |             |  |  |  |  |
| up 2                      |           | 9                            | ExclusionRef_01 | Exclusion                              | 2           | Instrument Method | 7           |                  |                     | R:A1                  | 10.00 <i>µl</i>                      |             |  |  |  |  |
| Iterative                 | $\langle$ | 10                           | ID_01           | ld                                     | 2           | Instrument Method | 1, [2]      | T                | 1 🔹                 | R:A1                  | 10.00 <i>µl</i>                      |             |  |  |  |  |
| usion"                    |           | 11                           | ID_02           | ld                                     | 2           | Instrument Method | ✓ 1         |                  |                     | R:A1                  | 10.00 <i>µl</i>                      |             |  |  |  |  |
|                           |           | 12                           | ID_03           | ld                                     | 2           | Instrument Method | ✓ 2         |                  |                     | R:A1                  | 10.00 <i>µl</i>                      |             |  |  |  |  |
|                           |           | 13                           | ID_04           | ld                                     | 2           | Instrument Method |             |                  |                     | R:A1                  | 10.00 <i>µl</i>                      |             |  |  |  |  |

#### Peptide and protein workflows

- New workflow for peptides/proteins, and other biopharma applications
- 1 workflow called "Custom Ab Workflow"
- Component detection is based on Thermo Scientific<sup>™</sup> Biopharma Finder<sup>™</sup> software Mass Analyzer algorithm
- Use MSn methods for exclusion/inclusion generation
- Reuse and combine exclusion and inclusion lists from previous groups

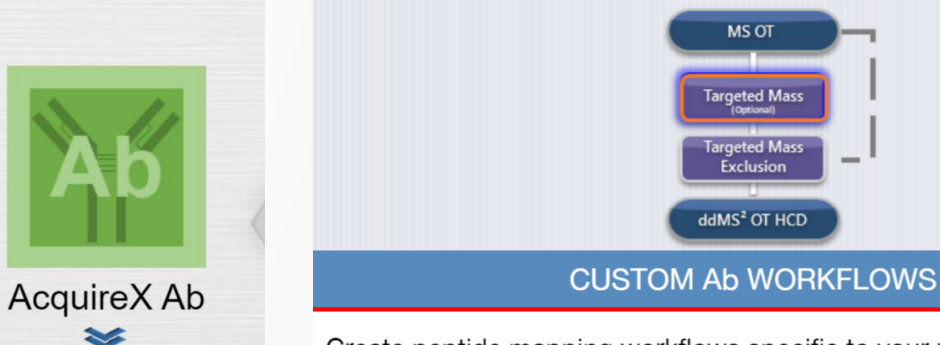

Create peptide mapping workflows specific to your requirement

What Xcalibur Does:

- Creates one exclusion list per group to reduce background fragmentation in your ID runs
- Creates one inclusion list per group to fragment more relevant precursor ions in multiple ID injections
- Injects ID samples iteratively for groups with an inclusion list until all ions in the inclusion list are fragmented or a user-defined number of ID injections is reached
- Injects ID samples iteratively for groups without an inclusion list until all ions in the sample are fragmented or a user-defined number of ID injections is reached
- Provides options to reuse inclusion and exclusion lists from previous groups
- Submits an experiment with several groups

|                       | MS OT                                                      |                     | /     | AcquireX Ab Wo                                                    | rkflow Edito                         | or                 |                |                       | Ма                      | ode 💶 🗤 🔞           | ) × (               |
|-----------------------|------------------------------------------------------------|---------------------|-------|-------------------------------------------------------------------|--------------------------------------|--------------------|----------------|-----------------------|-------------------------|---------------------|---------------------|
|                       | Targeted Mass<br>Internation                               | CUSTOM Ab WORKFLOWS |       | AcquireX Template Injections                                      | Turne                                | Blanks             | 0 Excl. Ref 0  | Incl. Ref 0           | ID Injections 0         | # Groups t/ dd 0    | Add =               |
|                       | ddMS <sup>2</sup> OT HCD                                   |                     |       | # Name                                                            | Туре                                 | Adding or removing | g ter injectio | ns auto-populates th  | is table                |                     | voi (µi) <u>−</u> - |
|                       | Experiment Details<br>Experiment Folder                    | Browse              |       |                                                                   |                                      | /                  |                |                       |                         |                     |                     |
|                       | Experiment Name                                            | browse              |       |                                                                   | Full customization of number of each |                    |                |                       | h                       |                     |                     |
|                       | Group Parameters Group # 1-                                |                     |       | 50                                                                |                                      |                    |                |                       |                         | L                   |                     |
| Fully<br>customizable |                                                            | Apply To All Groups |       |                                                                   |                                      |                    | Low-           | reuse excl            | usion and               | inclusion           | list                |
|                       | Instrument Methods Method for Blank/Exclusion/Inclusion se | Browse New          |       |                                                                   |                                      |                    | High-          | reuse use<br>from any | any list (e<br>previous | ven multip<br>group | ole)                |
|                       | Template method for ID samples                             | Browse New          | • II. | Method for                                                        | Blank/Ex                             | clusion/Inc        | lusion car     |                       | -                       |                     |                     |
|                       | Experiment Parameters                                      |                     |       | b                                                                 | e MSn no                             | ot ONLY MS         |                |                       |                         |                     |                     |
|                       | Component Detection Se                                     | ttings              | 0     |                                                                   |                                      |                    |                |                       |                         |                     |                     |
| detection             | Exclusion List Parameters                                  | 5                   | 0     | Acquire X Ab sequence can be expo<br>as a .csv and imported later |                                      |                    |                |                       | 1 (                     |                     |                     |
| parameters            | Inclusion List Parameters                                  |                     | 0     |                                                                   |                                      |                    |                | be export<br>d later  | orted                   |                     |                     |
|                       |                                                            |                     |       |                                                                   |                                      |                    |                | V                     |                         |                     |                     |
|                       |                                                            |                     |       |                                                                   | Ba                                   | ck Cancel          | Export         | Import                | Save                    | Save As             | Submit              |

**ThermoFisher** SCIENTIFIC

22

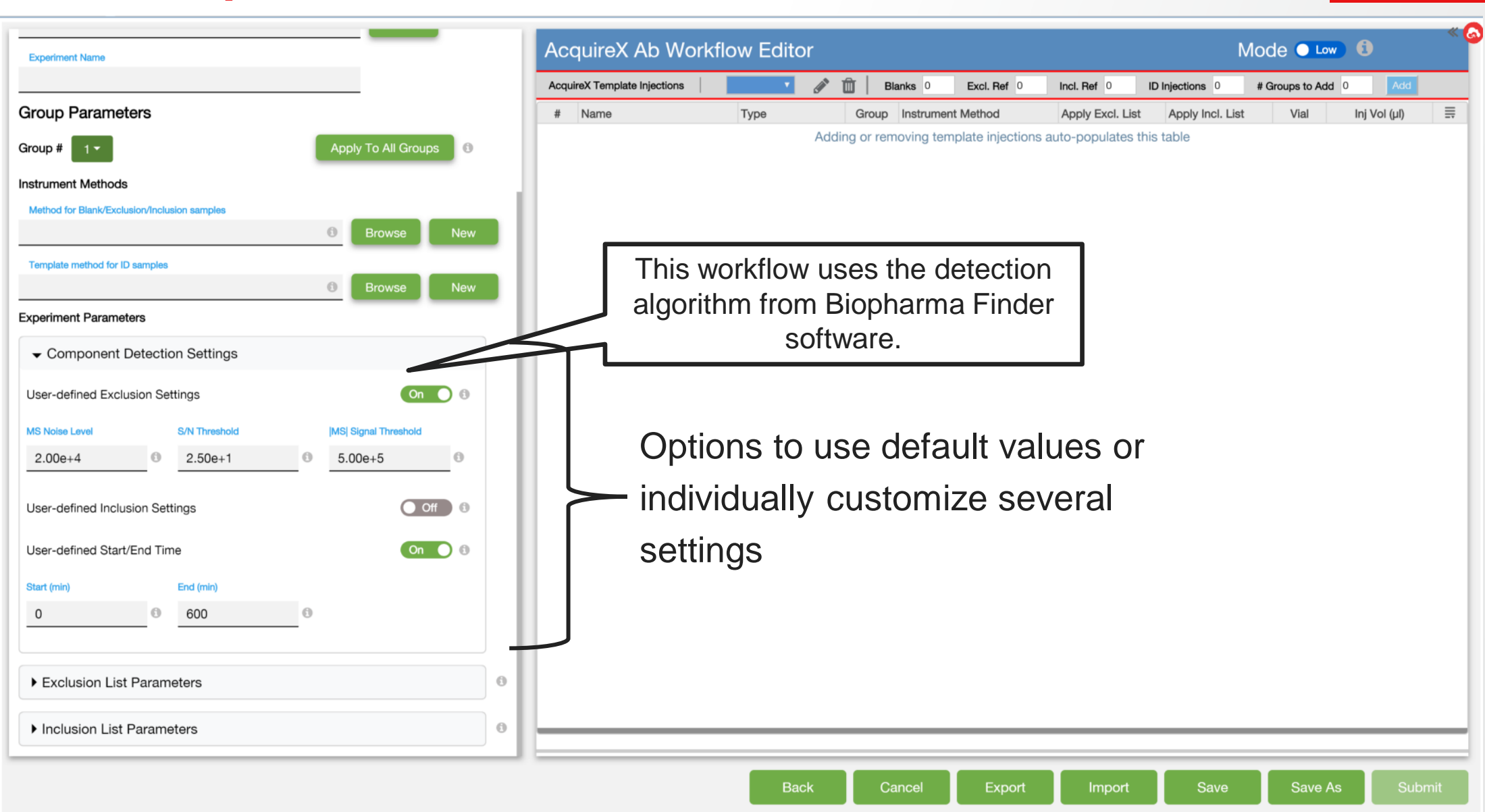

Thermo Fisher

SCIEN

|              | Acc      | quireX Ab Wo        | orkflow Edit  | or       |                   |                       | Μ                       | ode 🕒       | ligh 🔵 🪺               |     |
|--------------|----------|---------------------|---------------|----------|-------------------|-----------------------|-------------------------|-------------|------------------------|-----|
|              | AcquireX | Template Injections | Group 2 🔻 💉 🚺 | 🗊 🛛 Blan | ks 2 Excl. Ref 1  | Incl. Ref 1           | D Injections 3          | # Groups to | Add 1 Add              |     |
|              | #        | Name                | Туре          | Group    | Instrument Method | Apply Excl. Lis       | st Apply Incl. List     | Vial        | Inj Vol (µl)           | Ē   |
|              | 1        | Blank_01            | Blank         | 1        | Instrument Method | Rig                   | ht click allow for copy | R:A 🔒       | Insert Inj Above       |     |
|              | 2        | ExclusionRef_01     | Exclusion     | 1        | Instrument Method |                       | undo                    | R:A 🔸       | Insert Inj Below       | •   |
|              | 3        | Sample_01           | Inclusion     | 1        | Instrument Method |                       |                         | R:A         | Copy Down              |     |
| Each group   | 4        | ID_01               | ld            | 1        | Instrument Method | [1]                   | ▼ [1] <b>▼</b>          | R:A         | Display Comment Column | · • |
| can have a   | 5        | ID_02               | ld            | 1        | Instrument Method |                       |                         | R:A 🖜       | Apply Name Extension   | •   |
| number to    | 6        | Blank_01            | Blank         | 2        | Instrument Method |                       |                         | R:A1        | 10.00 <i>µl</i>        |     |
| sample types | 7        | Blank_02            | Blank         | 2        | Instrument Method | In                    | High mode- Option to    | R:A1        | 10.00 <i>µl</i>        |     |
|              | 8        | ExclusionRef_01     | Exclusion     | 2        | Instrument Method | Cho                   | group 1 and 2           | R:A1        | 10.00 <i>µl</i>        |     |
|              | 9        | Sample_01           | Inclusion     | 2        | Instrument Method | 7                     |                         | R:A1        | 10.00 <i>µl</i>        |     |
|              | 10       | ID_01               | ld            | 2        | Instrument Method | 1, [2]                | • [2] •                 | R:A1        | 10.00 <i>µl</i>        |     |
|              | 11       | ID_02               | ld            | 2        | Instrument Method | ✓ 1                   |                         | R:A1        | 10.00 <i>µl</i>        |     |
|              | 12       | ID_03               | ld            | 2        | Instrument Method | <ul><li>✓ 2</li></ul> |                         | R:A1        | 10.00 <i>µl</i>        |     |

## Scan Range Mode - Auto-Extended (tMS2 or ddMS2)

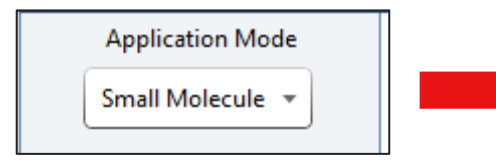

- Scan Range Mode "Auto-Extended"
- Applies factor 15 rule for all precursor masses
- Low fragments for precursor masses between 500 and 1500 are integrated in the scan filter (better comparability with Q Exactive spectra for low fragment masses)

Thermo Fishei

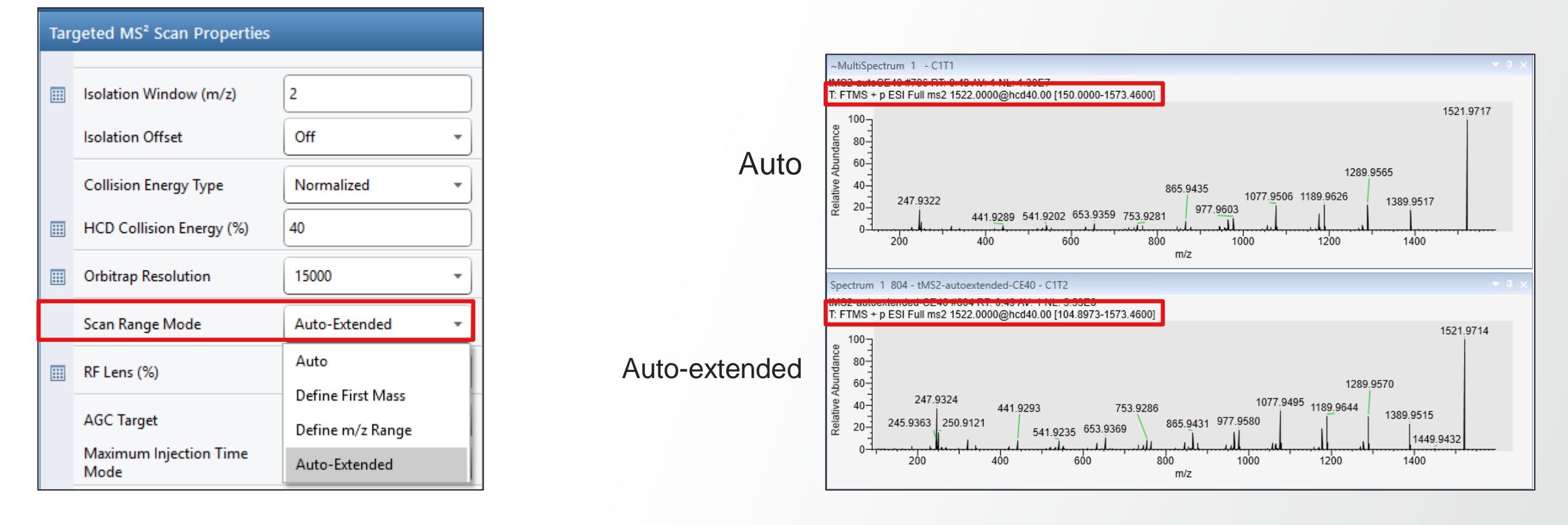

# **Examples – Auto vs. Auto-Extended**

| Last mass/<br>Precursor Mass<br>[m/z] | Rule in Scan<br>range mode<br>"Auto" | Scan Range Mode<br>"Auto"                            | Scan Range Mode<br>Auto<br>"Auto-Extended"<br>(Factor 15 rule) |
|---------------------------------------|--------------------------------------|------------------------------------------------------|----------------------------------------------------------------|
| 200                                   | Factor 5                             | 40                                                   | 40                                                             |
| 240                                   | Factor 5                             | 48                                                   | 40                                                             |
| 250                                   | Factor 5                             | 50                                                   | 40                                                             |
| 260                                   | Factor 10                            | 50 $\rightarrow$ fm increase to 50 (note not to 40!) | 40                                                             |
| 400                                   | Factor 10                            | 50 < 50 $\rightarrow$ fm increase to 50              | 40                                                             |
| 900                                   | Factor 10                            | 90                                                   | 60                                                             |
| 1000                                  | Factor 10                            | 100                                                  | 67                                                             |
| 1500                                  | Factor 10                            | 150                                                  | 100                                                            |
| 1600                                  | Factor 15                            | 150 < 150 → fm increase to 150                       | 107                                                            |
| 2000                                  | Factor 15                            | 150 < 150 → fm increase to 150                       | 133                                                            |

## **Management of Tables in DIA Scan**

#### **New DIA Window Type**

- DIA Window Type = Auto
  - DIA windows calculated from
    - Precursor Mass Range
    - Isolation Window
    - Window Overlap
  - DIA windows in Table cannot be
    - Modified by direct typing
    - Modified by adding / deleting rows
    - Modified by importing files
- DIA Window Type = User Defined
  - DIA windows defined by
    - Direct typing
    - Adding / deleting rows
    - Importing files

#### DIA Window Type = Auto

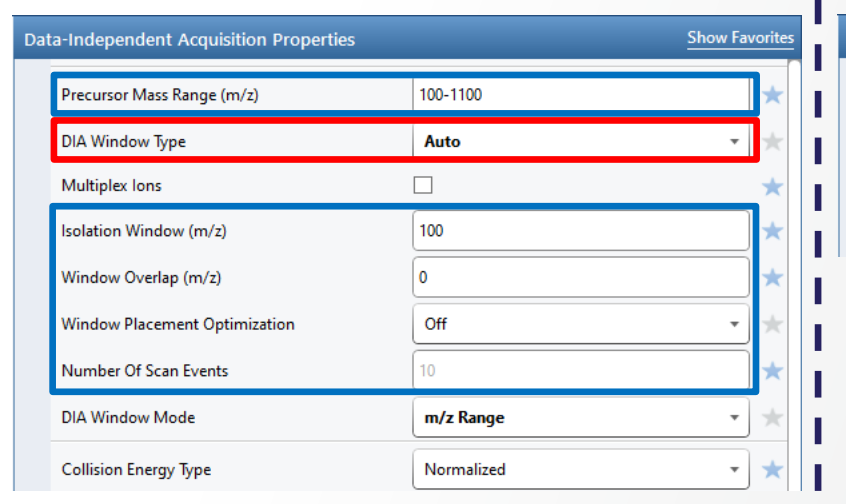

#### DIA Window Type = User Defined

Thermo Fi

|    |                                       |                | _  |
|----|---------------------------------------|----------------|----|
| Da | ta-Independent Acquisition Properties | Show Favorit   | es |
|    | DIA Window Type                       | User Defined 🔹 | k  |
|    | Multiplex lons                        |                | *  |
|    | DIA Window Mode                       | m/z Range 🔹 🦿  | *  |
|    | Collision Energy Type                 | Normalized •   | *  |
|    |                                       |                |    |

|    |           | DIA m/z window | Li I |             | DIA m/z window |   |
|----|-----------|----------------|------|-------------|----------------|---|
|    | m/z range |                |      | m/z rang    | 2              |   |
| 1  | 100-200   |                |      | 1 100-200   |                |   |
| 2  | 200-300   |                |      | 2 200-300   |                |   |
| 3  | 300-400   |                |      | 3 300-400   |                |   |
| 4  | 400-500   |                |      | 4 400-500   |                |   |
| 5  | 500-600   |                |      | 5 500-600   |                |   |
| 6  | 600-700   |                |      | 6 600-700   |                |   |
| 7  | 700-800   |                |      | 7 700-800   |                |   |
| 8  | 800-900   |                |      | 8 800-900   |                |   |
| 9  | 900-1000  |                |      | 9 900-1000  |                |   |
| 10 | 1000-1100 |                |      | 10 1000-110 |                |   |
|    |           |                |      |             |                | 1 |

# **Management of Tables in DIA Scan**

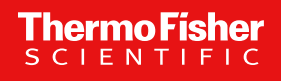

#### **New DIA Window Mode**

- DIA Window Mode = m/z Range
  - One column in Table
    - m/z Range
- DIA Window Mode = Center Mass
  - Two columns in Table
    - Center Mass
    - Window Width
- DIA Windows are converted when switching between the two modes

8 9 10

 The two DIA Window Modes are compatible with the two DIA Window Types

#### DIA Window Mode = m/z Range

|   | Da | ta-Independent Acquisition Properties |              | Show Favorites | Dat | ta-Independent Acc    |
|---|----|---------------------------------------|--------------|----------------|-----|-----------------------|
|   |    | DIA Window Type                       | User Defined | • *            |     | DIA Window Type       |
|   |    | Multiplex lons                        |              | *              |     | Multiplex lons        |
|   |    | DIA Window Mode                       | m/z Range    | - *            |     | DIA Window Mode       |
| > |    | Collision Energy Type                 | Normalized   | • *            |     | Collision Energy Type |

#### DIA Window Mode = Center Mass

| a | ta-Independent Acquisition Properties |              | Show Favorites |
|---|---------------------------------------|--------------|----------------|
|   | DIA Window Type                       | User Defined | • *            |
|   | Multiplex lons                        |              | *              |
|   | DIA Window Mode                       | Center Mass  | - *            |
|   | Collision Energy Type                 | Normalized   | •              |

|           | DIA m/z window |   |    |                   | DIA m/z window     |  |
|-----------|----------------|---|----|-------------------|--------------------|--|
| m/z range |                |   |    | Center Mass (m/z) | Window Width (m/z) |  |
| 100-200   |                |   | 1  | 150               | 100                |  |
| 200-300   |                |   | 2  | 250               | 100                |  |
| 300-400   |                |   | 3  | 350               | 100                |  |
| 400-500   |                |   | 4  | 450               | 100                |  |
| 500-600   |                |   | 5  | 550               | 100                |  |
| 600-700   |                |   | 6  | 650               | 100                |  |
| 700-800   |                |   | 7  | 750               | 100                |  |
| 800-900   |                |   | 8  | 850               | 100                |  |
| 900-1000  |                |   | 9  | 950               | 100                |  |
| 1000-1100 |                |   | 10 | 1050              | 100                |  |
|           |                | 1 |    |                   |                    |  |

# **New Table Format For SIM Scan**

#### **New SIM Window Mode**

|   |          |                                  |                   |        | × | Targeted | SIM Scan Properties |              | Show Favor | ites           |      |              |        |                   |          |                        | Targeted S | SIM Scan Properties |                  | Show Favo | rite |
|---|----------|----------------------------------|-------------------|--------|---|----------|---------------------|--------------|------------|----------------|------|--------------|--------|-------------------|----------|------------------------|------------|---------------------|------------------|-----------|------|
|   | M        | ss List Table                    | ADD =             |        |   | Multi    | plex lons           |              |            | *              |      | Mass List Ta | ible   |                   |          |                        | Multip     | plex lons           |                  |           | 7    |
|   | Compound | Formula Addu                     | ct Center Mass (r | 1/z) z |   | 💷 Isolat | ion Window (m/z)    | 2            |            | *              | Comp | ound Formula | Adduct | Center Mass (m/z) | z        | Isolation Window (m/z) | 📰 Isolatio | ion Window (m/z)    | Defined in Table |           | 7    |
| 1 |          |                                  | 524.2649          | 1      | _ | lsolat   | ion Offset          | Off          | •          | *              | 1    |              |        | 524.2649          | 1        | 2                      | Isolatio   | ion Offset          | Off              | -         | 7    |
| 3 |          |                                  | 922               | 1      |   | SIM V    | Vindow Mode         | Center Mass  | -          | +              | 3    |              |        | 922               | 1        | 2                      | SIM W      | Vindow Mode         | Center Mass      | -         | 4    |
|   | 1        |                                  |                   |        |   |          | Targeted SIM Scan   | I Properties |            | Show Favorites |      | •            | SIN    | 1 Wind            | do<br>Im | w Mode                 | e = m      | n/z Ranę            | ge               |           |      |
|   |          | Mass Li                          | st Table          |        |   |          | Multiplex lons      | Γ            |            | *              |      |              | • 0    |                   |          |                        |            |                     |                  |           |      |
|   |          | m/z Range                        |                   |        |   |          | SIM Window Mo       | ode          | m/z Range  | - *            |      |              | •      | m/z Rar           | nge      |                        |            |                     |                  |           |      |
|   | 1        | 523.2649-525.2649<br>261.6-263.6 |                   |        |   |          | 📰 Orbitrap Resolut  | tion         | 60000      | •              |      | •            | SIN    | /I Wind           |          | w Mode                 | 2 – C      | Center M            | lass             |           |      |
|   | 3        | 521-525                          |                   |        |   |          | III RF Lens (%)     |              | 50         | *              |      |              |        |                   | JU       |                        | - 0        |                     | iuuu             |           |      |

- Two columns in Table
  - Center Mass
  - Window Width (with Table icon selected)
- SIM Windows converted when switching between the two modes

# Multiple Full Scan Ranges (tSIM)

| ime Range (min) | 0   | -15       |               |              | switch 😂 🛛 Clear 👔 | Ū   |                        |                |                       | ٥,         |
|-----------------|-----|-----------|---------------|--------------|--------------------|-----|------------------------|----------------|-----------------------|------------|
|                 |     |           |               |              |                    | Tar | geted SIM Scan         | Properties     |                       |            |
| (               | C   | tSIM      |               |              |                    |     | Multiplex lons         | [              |                       |            |
|                 |     |           |               |              | ×                  |     | SIM Window Mo          | de             | m/z Range             | •          |
|                 |     | Mass Lis  | st Table      |              |                    |     | Orbitrap Resolut       | ion            | 60000                 | -          |
|                 |     | m/z Range | RT Time (min) | Window (min) |                    |     | DE 1 (0/)              |                | 70                    |            |
|                 | 1   | 100-300   | 7.5           | 15           |                    |     | KF Lens (%)            | ļ              | 70                    |            |
|                 | 2   | 300-600   | 7.5           | 15           |                    |     | AGC Target             | l              | Standard              | -          |
|                 | ▶ 3 | 600-1000  | 7.5           | 15           |                    |     | Maximum Inject<br>Mode | ion Time       | Auto                  | •          |
|                 |     |           |               |              |                    |     | Microscans             |                | 1                     |            |
|                 |     |           |               |              |                    |     | Data Type              |                | Profile               | •          |
|                 |     |           |               |              |                    |     | Polarity               | ſ              | Positive              | -          |
|                 |     |           |               |              |                    |     | Source Fragmen         | tation [       |                       |            |
|                 |     |           |               |              |                    |     | Scan Description       | ı (            |                       |            |
|                 |     |           |               |              |                    |     | Time Mode              |                | Retention Time Wind   | • •        |
|                 |     |           |               |              |                    |     | Select table icon      | to add propert | y to mass list table. |            |
|                 |     |           |               |              |                    | Ma  | ass List Table ADD     |                |                       | 13         |
|                 |     |           |               |              |                    |     | m/z Range              | RT Time (mi    | in) Window (min)      | <b>_</b> ^ |
|                 |     |           |               |              |                    | 1   | 100-300                | 7.5            | 15                    |            |
|                 |     |           |               |              |                    | 2   | 300-600                | 7.5            | 15                    |            |
|                 |     |           |               |              |                    | 3   | 600-1000               | 7.5            | 15                    |            |
|                 |     |           |               |              |                    |     |                        | 000            |                       |            |

- Multiple Scan ranges can be entered in the new table format for tSIM
- Extension of "Isolation Window" width from 0.4-50 to 0.4-2000 m/z units on OE120 and OE240
- Possibility to set parameters scan range dependent

Advantages:

- Increase dynamic range of the calibration curve
- Better overview parameters for all scan ranges are on one view (opposed to setup the experiment with different experiments in the timeline)

Note: For Full Scan ranges consider to set the AGC Target value to 1000 (1e6). Standard =  $100 \cong 1e5$ 

## **Additional Resolution Settings**

Show All

#### Tune

| thermo scientific      |                 | 0 | Full | Scan Properties     |        |
|------------------------|-----------------|---|------|---------------------|--------|
| Orbitrap Exploris      | s 480 🕑         | 0 |      | Orbitrap Resolution | 120000 |
| ION SOURCE DEFINE S    | CAN CALIBRATION |   |      | RF Lens (%)         | 7500   |
| Scan Type              | Full Scan       | • |      |                     | 11250  |
| Orbitrap Resolution    | 15000           | • |      | Polarity            | 15000  |
| Scan Range (m/z)       | 7500            |   |      |                     | 22500  |
| RF Lens (%)            | 11250           |   |      |                     | 30000  |
| AGC Target             | 15000           |   |      |                     | 45000  |
| Maximum Injection Time | 30000           |   |      |                     | 60000  |
| Time (ms)              | 45000           |   |      |                     | 90000  |
| Time (ms)              | 60000           |   |      |                     | 120000 |
| Microscans             | 90000           |   |      |                     | 120000 |
| Source Fragmentation   | 120000          |   |      |                     | 180000 |
| Use EASY-IC™           | 180000          |   |      |                     | 240000 |
|                        | 240000          |   |      |                     | 480000 |
|                        | 480000          |   |      |                     |        |

#### Method Editor

• Available for OE 480 and OE 240

Thermo Fi

• Available for all scan types

# **TMT 18-plex Support by TurboTMT**

#### One More Window Covered by TurboTMT / TMTpro Reagent

| Orbitrap Exploris 480 Method Edite | or 4.2.338                     |                                       | - 🗆 X                            |
|------------------------------------|--------------------------------|---------------------------------------|----------------------------------|
| File Orbitrap Exploris 480         |                                |                                       |                                  |
| Method Editor                      | Global Parameters Scan Paramet | ters Summary                          |                                  |
|                                    | Method Timeline Experiment AC  | TIONS V Settings                      | e                                |
| Application Mode                   | # 10, 20, 30, 40, 50<br>1 MS   | 0 60 Infusion Mode                    | Liquid Chromatography 🔻          |
| Peptide 🔻                          |                                | Expected LC Peak Width (s)            | 10                               |
| Method Duration (min)              |                                | Advanced Peak Determination           |                                  |
| 60                                 |                                | Default Charge State                  | 2                                |
|                                    |                                | ~                                     |                                  |
|                                    | Experiment #1ın <u>c</u> 0-60  | CLEAR 🔟                               | <b>Q</b> ,                       |
| Precursor Selection                |                                | Data-Dependent MS <sup>2</sup> Scan P | Properties <u>Show Favorites</u> |
| Runge                              | Full Scan                      | Multiplex lons                        | □ ★                              |
| MIPS                               |                                | Isolation Window (m/z)                | 2                                |
| Intensity                          | Targeted Mass                  | 20 Isolation Offset                   | Off • ★                          |
| Precursor Fit                      | Targeted Mass<br>Exclusion     | Collision Energy Type                 | Normalized 🔹 🖈                   |
| Charge State                       | ddMS <sup>2</sup>              | HCD Collision Energy (%)              | 30 🖈                             |
| Durantia funduation                |                                | Orbitrap Resolution                   | 15000 🔹 🖈                        |
|                                    |                                | TurboTMT                              | Off 🔹 🖈                          |
| Targeted Inclusion >               |                                | Scan Range Mode                       | Off 🗶                            |
| Targeted Exclusion 🕨               |                                | AGC Target                            | TMT Reagents                     |
| Apex Detection                     |                                | Maximum Injection Time<br>Mode        | Auto                             |
|                                    |                                | Microscans                            | 1                                |
|                                    |                                | Data Type                             | Profile 🔹 🛧                      |
| Triggers                           |                                |                                       |                                  |

TurboTMT only available for OE 480

- Additional reporter ions
  - TMTpro-134C: 134. 154565 (covered by existing window 134.0414 134.2614)
  - TMTpro-135N: 135.151600 (covered by new window 135.0446-135.2646)

TurboTMT is specifically applied to increase the resolving power to six windows of 0.22 Da width, centered around the reporter masses for TMT and TMTpro in the mass range of 125-136 Da.

#### ▲ Learn more...

TurboTMT uses an advanced spectral processing algorithm that increases resolving power within a specified reporter ion mass range without requiring a longer transient acquisition. Using TurboTMT specifically to the Tandem Mass Tags™ (TMT<sup>™</sup>) reporter ions increases the resolution sufficient to baseline resolve isotopologues even when using transients that produce a 30,000 resolution. For TMT Reagent, Turbo TMT is specifically applied to 6 windows of 0.22 Da centered around the masses 126.1309, 127.1279, 128.1313, 129.1346, 130.1380, 131.1413.

For TMTpro Reagent, Turbo TMT is specifically applied to 10 windows of 0.22 Da centered around the masses 126.1309, 127.1279, 128.1313, 129.1346, 130.1380, 131.1413, 132.1447, 133.1480, 134.1514, 135.1546)

Note: Using 15,000 resolving power may require additional data analysis tools.

## **Alternate Precursor Sorts**

## Additional Options to Define Precursor Selection Priority in DDA

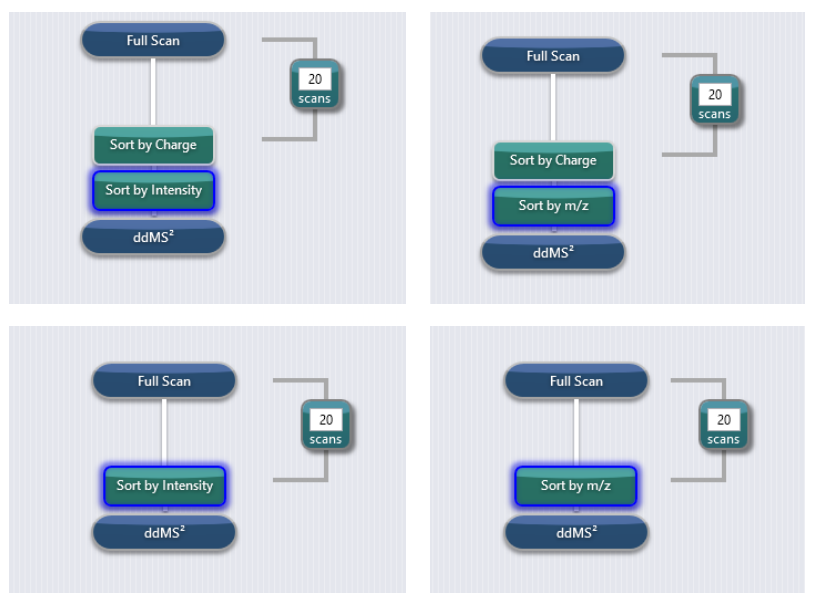

#### OE 480, OE 240

OE 120

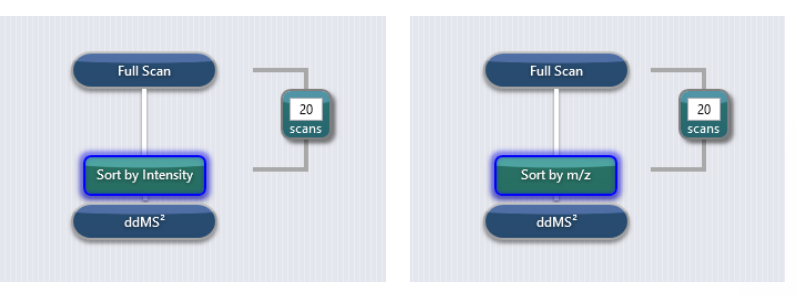

- Alignment with Orbitrap Tribrid Series ICSW
- No sorting for OE MX
- No Charge State Sorting for OE 120
- Allowed combinations
  - OE 480, OE 240: Sort by Charge (1st) AND Sort by Intensity OR Sort by m/z

hermo

• OE 120: None

## **New and Updated Templates**

- New Chimerys templates (Peptide Application Mode)
- New AcquireX Ab templates (Peptide Application Mode)
- Updated/Corrected Ion Source settings for several small molecule templates

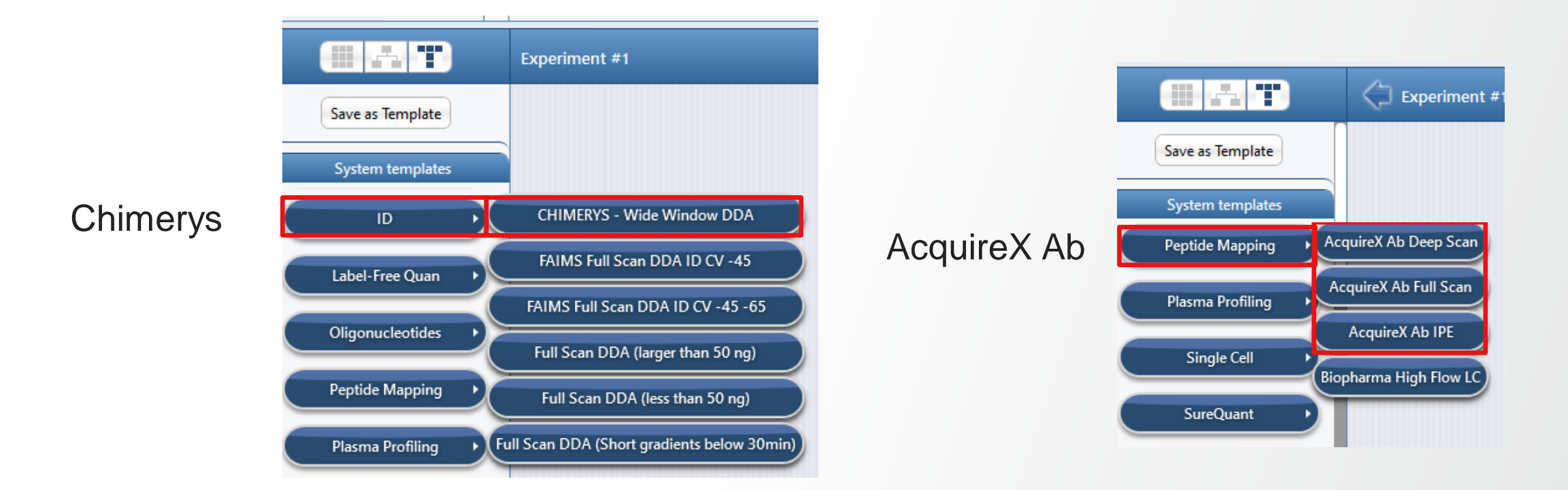

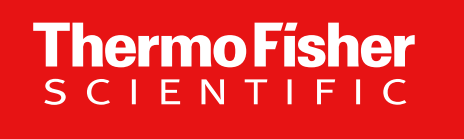

**Updates to Manuals for Orbitrap Exploris Series** 

**Pre-Installation Requirements Guide** 

**Operator Manuals** 

Model specific Software Manuals and online help

The world leader in serving science

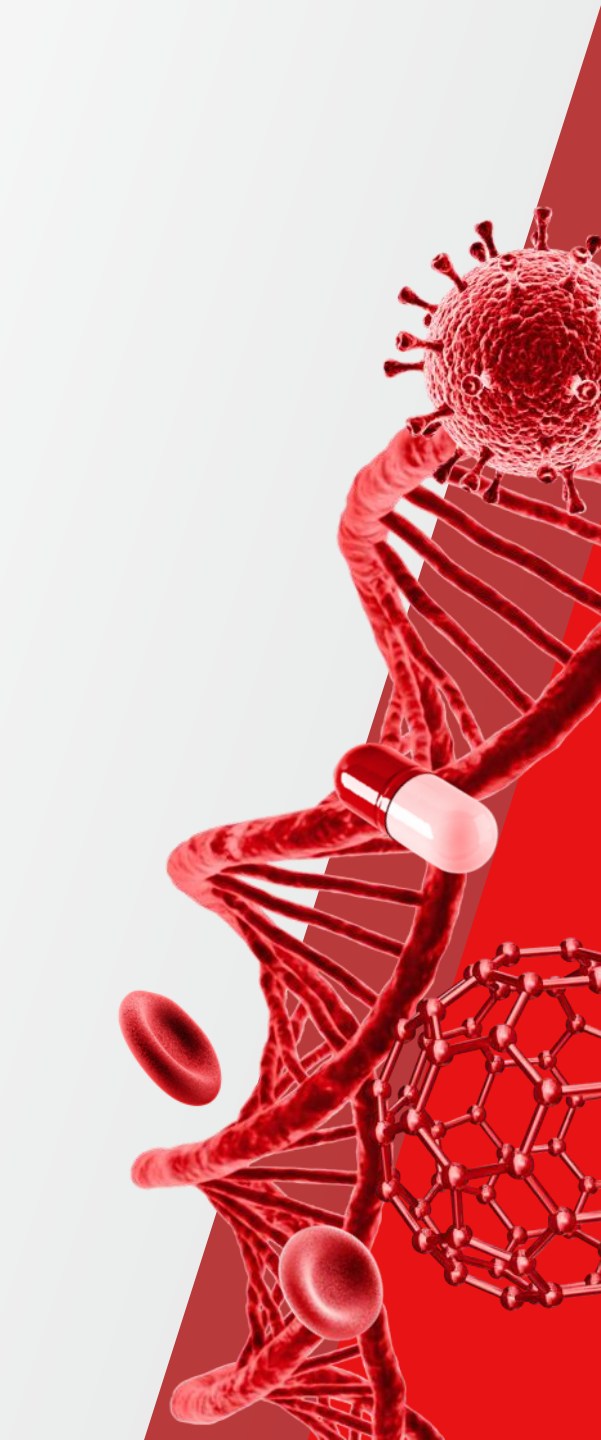

## **Pre-Installation Requirements Guide And Operating Manual**

#### **Pre-Installation Requirements Guide**

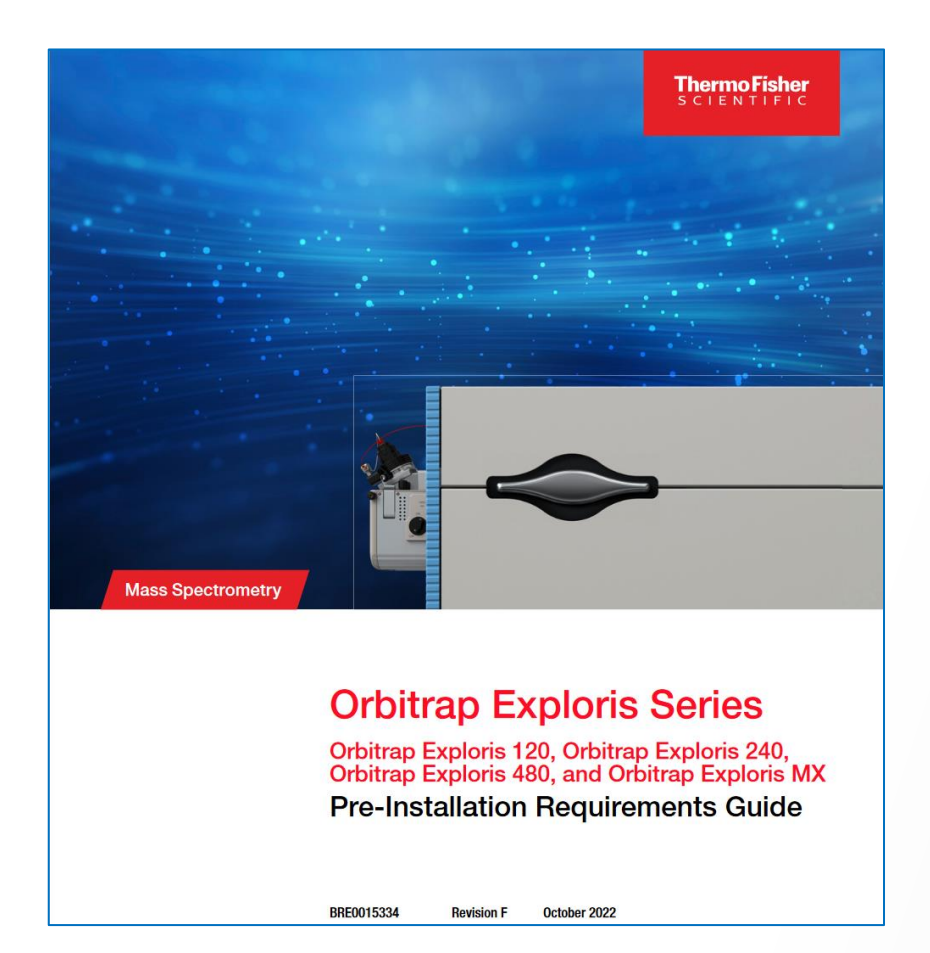

#### **Operating Manual**

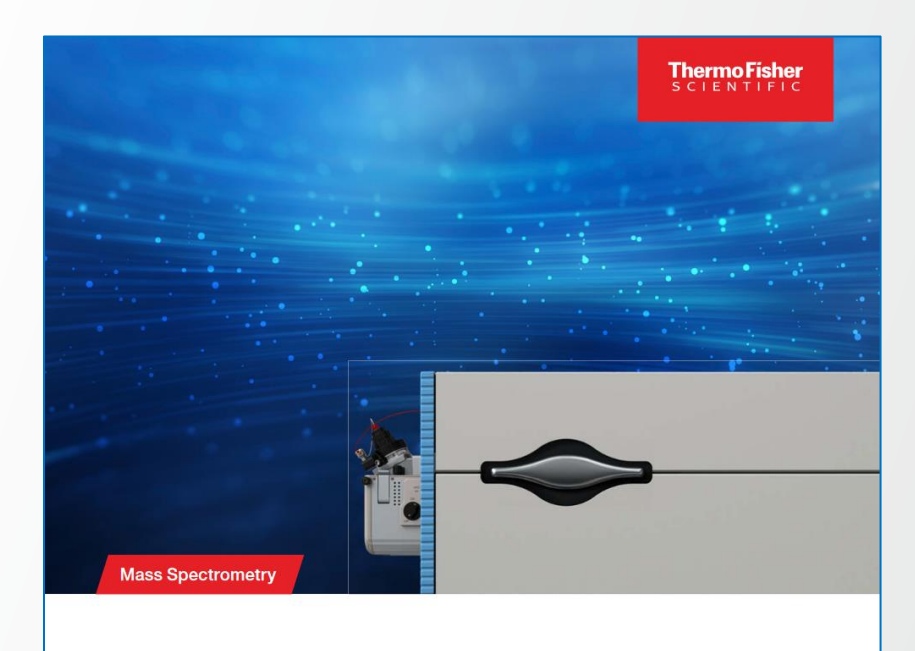

#### **Orbitrap Exploris Series**

Orbitrap Exploris 120, Orbitrap Exploris 240, Orbitrap Exploris 480, and Orbitrap Exploris MX Operating Manual

BRE0014471 Revision F October 2022

## **Software Manuals for these Orbitrap Exploris models**

## Thermo Fisher

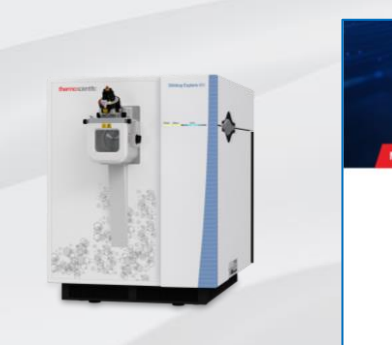

Thermo Scientific™ Orbitrap Exploris™ MX Mass Detector

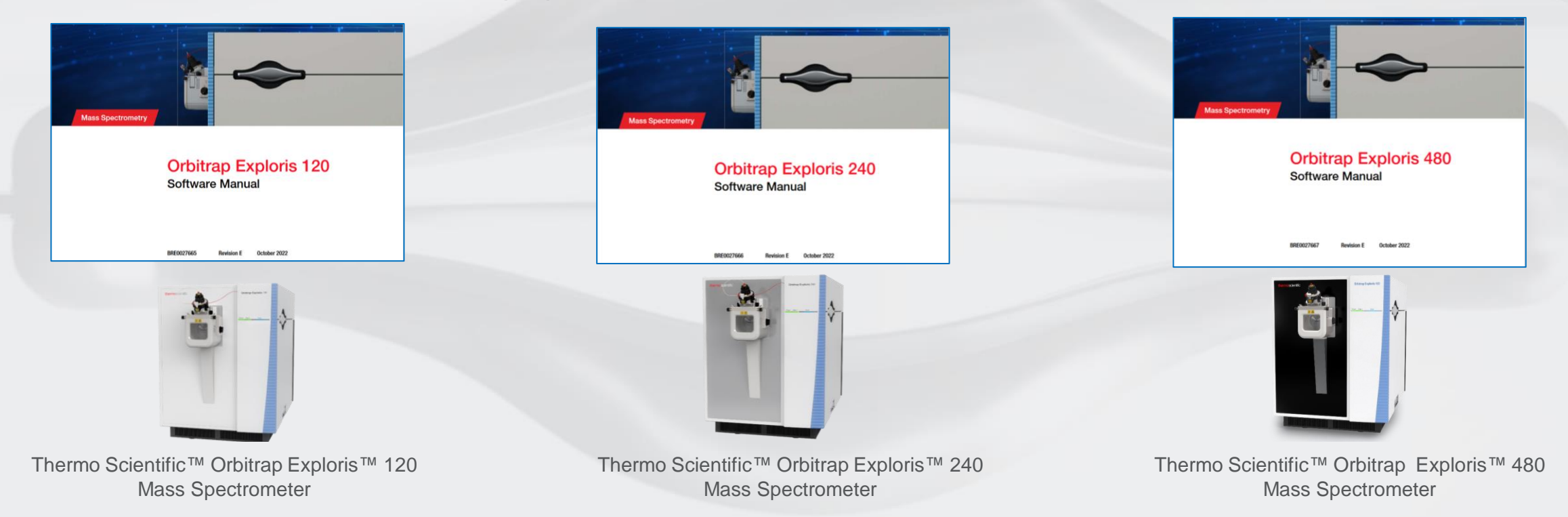

Updated Software Manuals and updated online help are part of the delivered ISO-Image and installed upon the installation of OES 4.2 SP4 ICSW

**Orbitrap Exploris MX** 

Software Manual

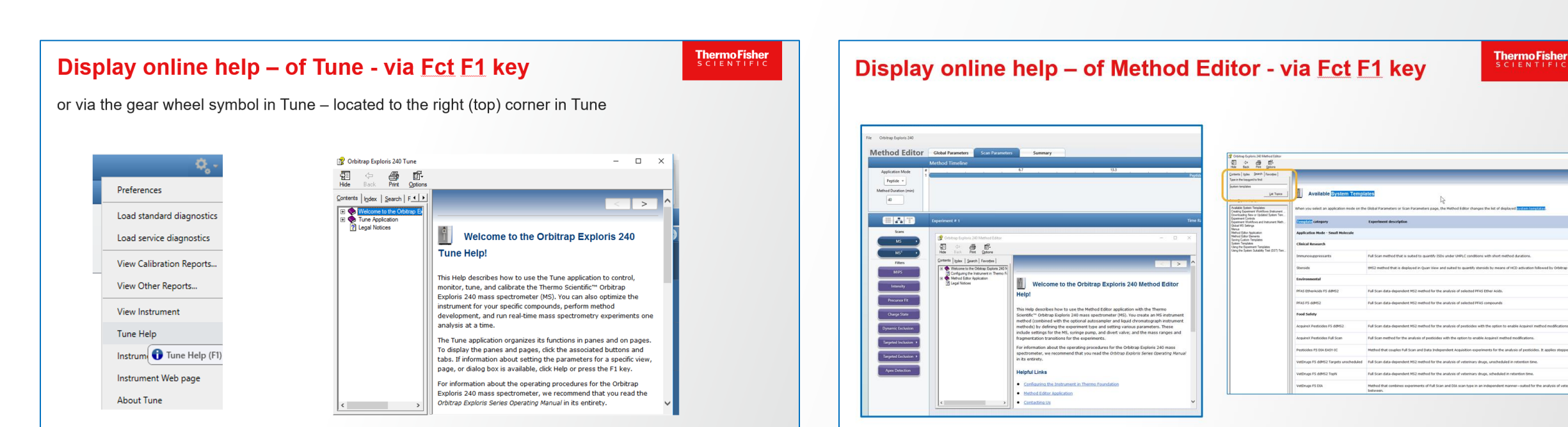

#### **Thermo Fisher** s c i e n t i f i c

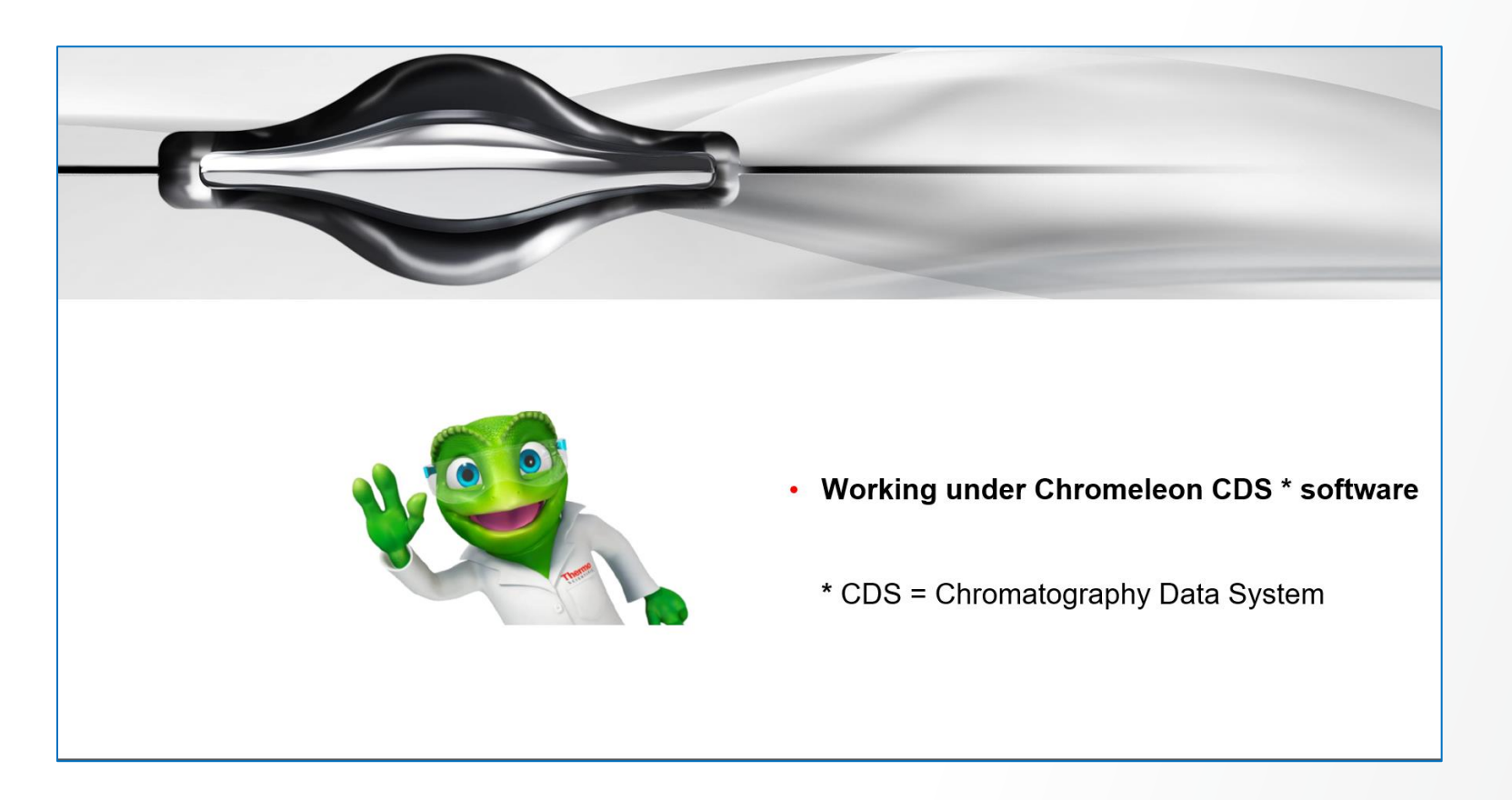

The world leader in serving science

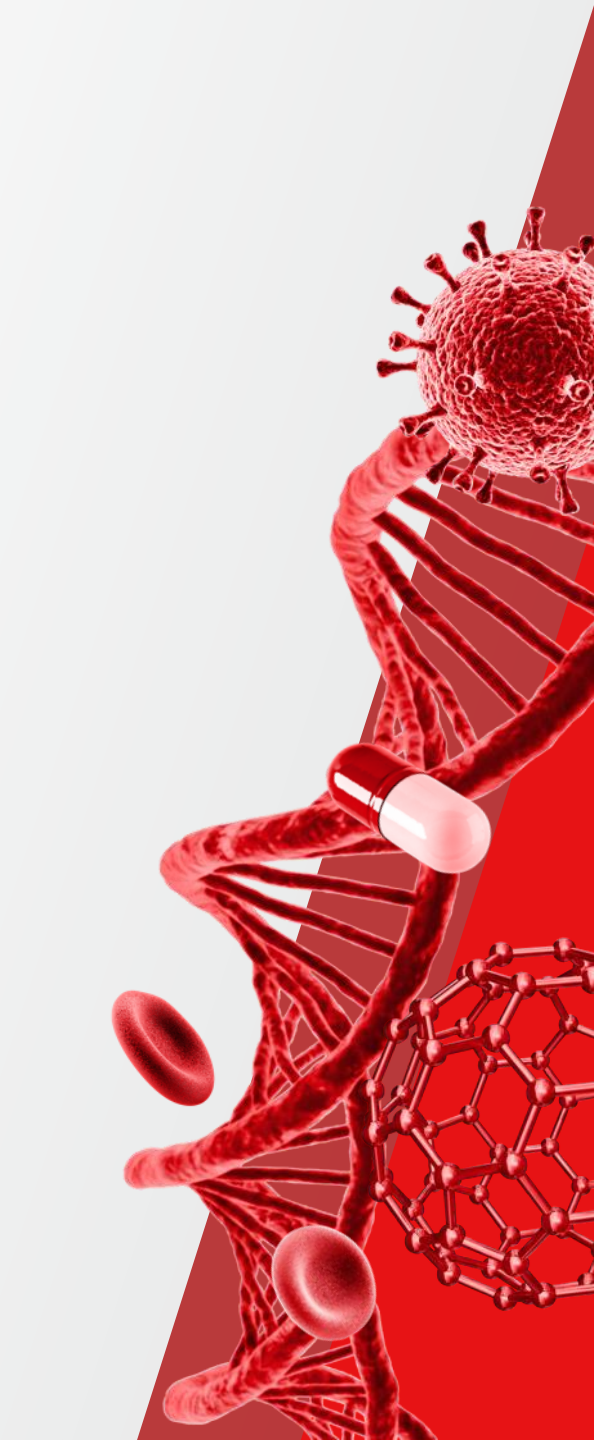

# **OES 4.2 SP4 ICSW and Chromeleon CDS Software**

#### LC-MS data acquisition under Chromeleon

- OES 4.2 SP4 driver validated for use with Chromeleon CDS 7.2.10 MUg software and Chromeleon CDS 7.3.2
- Improvements : Method Editor menu bar is now available and allow
  - Import Method from Raw Data File
  - Import Mass Lists from Q Exactive Method File

|      | Orbitrap Exploris 240                    |     |
|------|------------------------------------------|-----|
|      |                                          |     |
| Impo | t Method from Raw Data File              | ran |
| Impo | t Mass Lists from Q Exactive Method File |     |

- Defect fixes: The previous issue observed with Orbitrap Exploris Series 4.1 ICSW, which prevented Workstation Method Editor to be launched without Foundation installed and therefore the use of the MS client driver on Chromeleon enterprise systems using Terminal Server / Citrix clients, has been fixed.
- The Chromeleon Driver Compatibility matrix is updated when new combinations of software versions are tested. For more information and to view the compatibility matrix, sign on to <u>https://support.thermoinformatics.com/downloads/default.aspx</u>, and then select Chromeleon > Chromeleon > Related Drivers > Driver Compatibility Matrix.